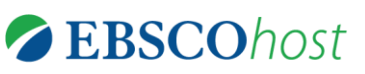

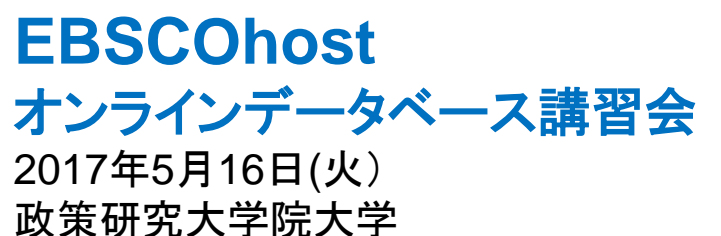

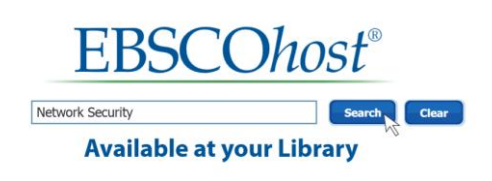

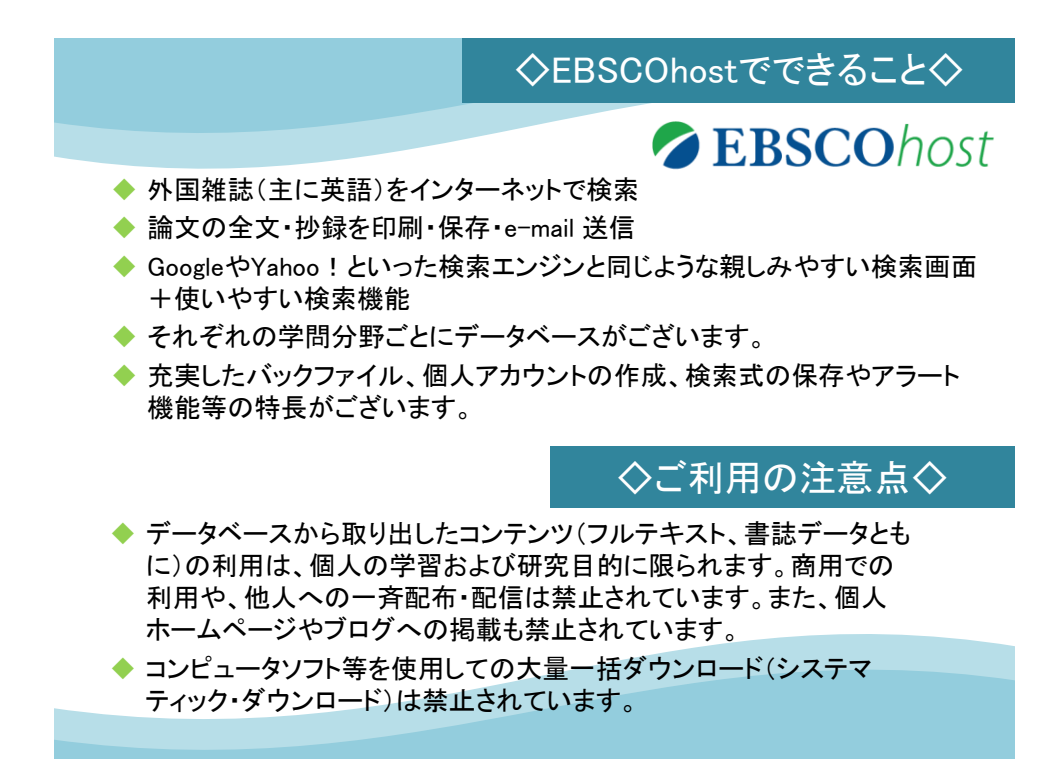

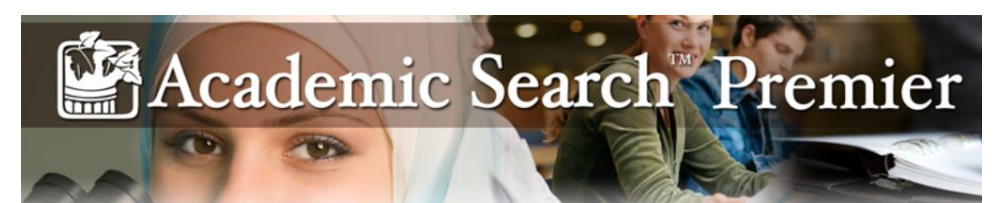

#### 人文、社会、自然科学、医療、理工等、総合分野を網羅した 世界最大級の学術機関向け全文データベース

◎約8,600誌のインデックス・抄録情報を収録 そのうち約4,600誌は全文情報を収録 (全文収録誌の80%以上が査読誌)

◎全文情報掲載誌は最も古いもので1887年頃まで遡って収録

◎1,050タイトル以上の学術誌について、 引用文献・被引用文献のリンク、検索が可能

◎収録データは毎日更新

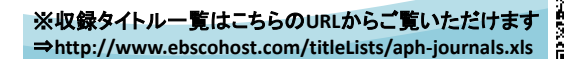

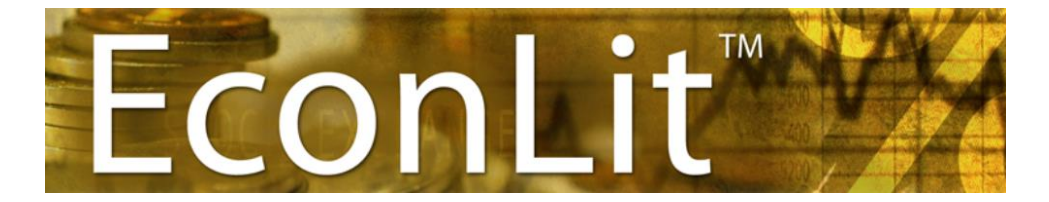

American Economic Association(米国経済学会)作製の、 経済学研究において、とても有益な二次情報データベース

◎学術雑誌や一般雑誌の論文記事だけでなく、The Handbook of World Tradeなどを含む書籍、モノグラフ、会議録、ワーキング・ペーパー、さらに 書評などの抄録・全文情報の閲覧が可能

©重要誌「Journal of Economic Literature (JEL)」のフルテキストが 1969年(初号)から収録

> ◎総収録データ数は140万件以上 データは毎月更新

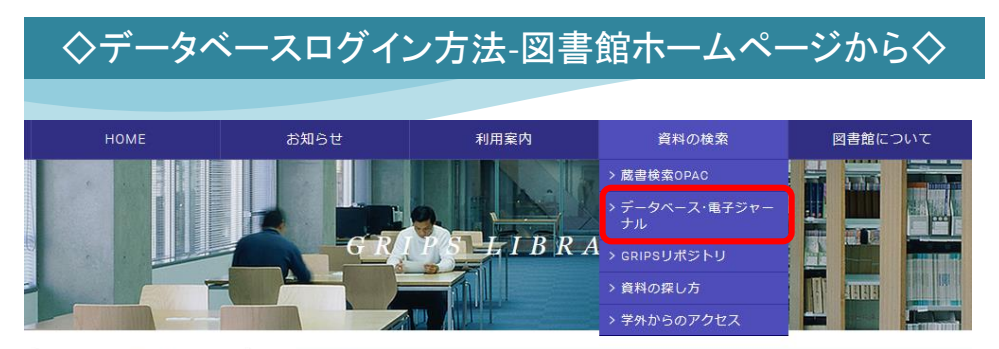

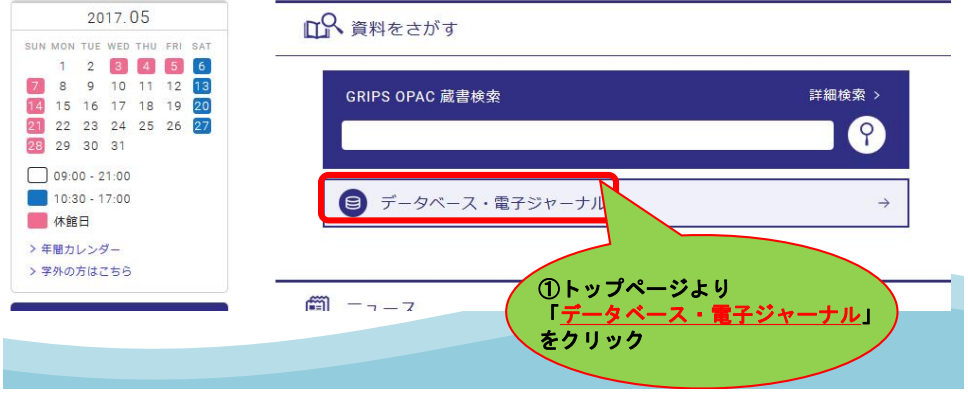

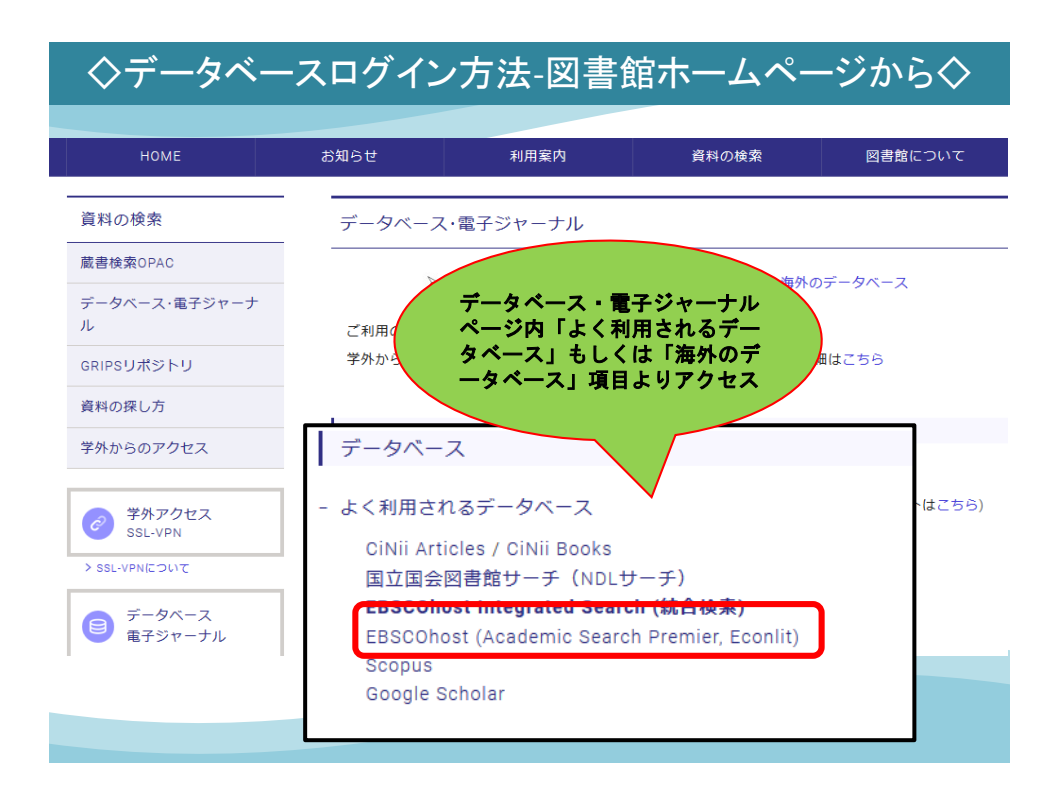

|      | ◇データベース選択画面◇                                                                                                    |
|------|----------------------------------------------------------------------------------------------------|
|      | サインイン 🚅 フォルダ ユーザー設定 言語・ ヘ                                                                                                    |
| SCOh | データベース選択       他の EBSCO セ       2つ以上のデータベースを選択するに       Police         ビーのデータベースを通択するには、 ア・       アータベース選択画面より<br>横断検索を設定可能<br>(EBSCO eBooks collectionの<br>電子書籍も検索可)       2つ以上のデータベースを選択するに       Police         ドロ       (EBSCO eBooks collectionの<br>電子書籍も検索可)       電子書籍も検索可)       Police       Police         *       *       でのした       でのした       でのした       Police         *       *       *       *       *       *       *       *       *       *       *       *       *       *       *       *       *       *       *       *       *       *       *       *       *       *       *       *       *       *       *       *       *       *       *       *       *       *       *       *       *       *       *       *       *       *       *       *       *       *       *       *       *       *       *       *       *       *       *       *       *       *       *       *       *       *       *       *       *       *       *       *       *       *       *       *       *       *       *       *       *       *       *       *< |
|      | cademic Search Premier<br>この学術データベースには、3,900 点を超える査読されたタイトルの全文を含む、4,600 を超える学術誌の全文が収録されています。1975 年以前の 100 を超える学術誌の PC<br>アイルが利用可能で、1,000 点を超えるタイトルの検索可能な引用参照が提供されます。                                                                                                    |
|      |                                                                                                    |

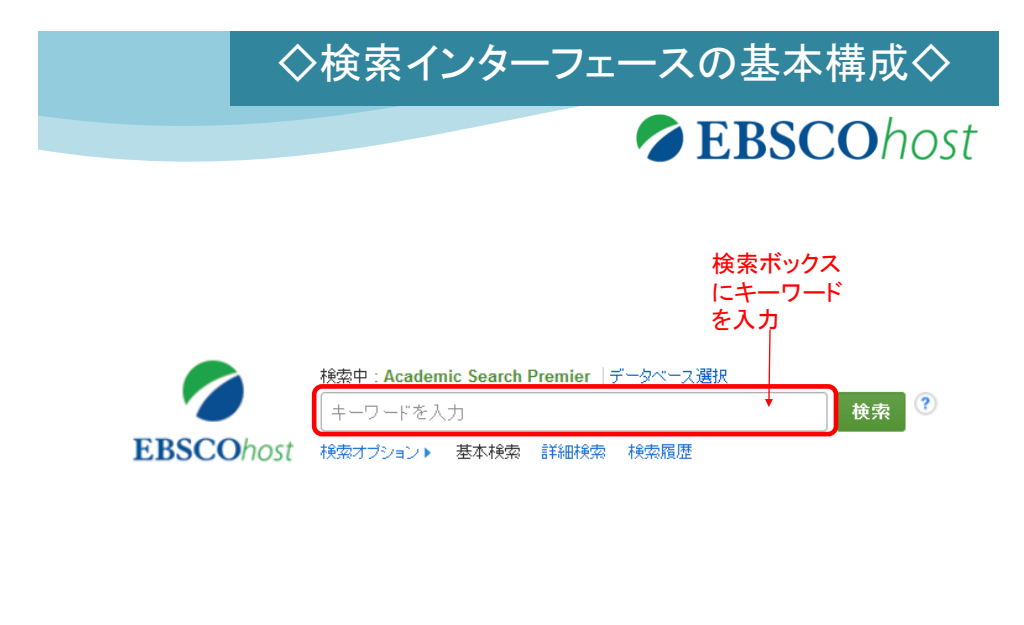

| ◇検索・                                                                                                    | インターフェースの基本構成◇                          |
|----------------------------------------------------------------------------------------------------|-----------------------------------------|
| 新規検索 出版物 ナビゲーション・パー(シン                                                                                                    | ノーラスでの検索、出版物検索など)                       |
| <br>検索中: Academic Search Premier   データペ                                                                                                   |                                         |
| EBSCOhost                                                                                                    | フィールドの選択 (オブ ▼ 検索 クリア ?                 |
| AND -                                                                                                    |                                         |
| AND -                                                                                                    | <b>使業キーリート人力ノイールト</b><br>フィールドの選択 (オブ・) |
| 基本検索 詳細検索 検索履歴                                                                                                    |                                         |
| 検索オブション                                                                                                    | 検索オプション条件の限定・絞り込み項目<br>リセット             |
| 検索モード 🕐                                                                                                    | 関連語を適用                                  |
| <ul> <li>入力した語順どおりに検索</li> <li>スペースに自動的に"AND"を入れて検索</li> <li>スペースに自動的に"OR"を入れて検索</li> <li>文章を入れて検索(SmatText Search) <u>ヒント</u></li> </ul> | □<br>記事全文も検索<br>□                       |
| 検索条件の限定                                                                                                    |                                         |
| 全文<br>□                                                                                                    | 参考文献あり                                  |
| 学術誌 (査読)                                                                                                    | <b>出版日</b> 月 • 年: - 月 • 年:              |
| 出版物名                                                                                                    | 出版物9イブ<br>すべて                           |

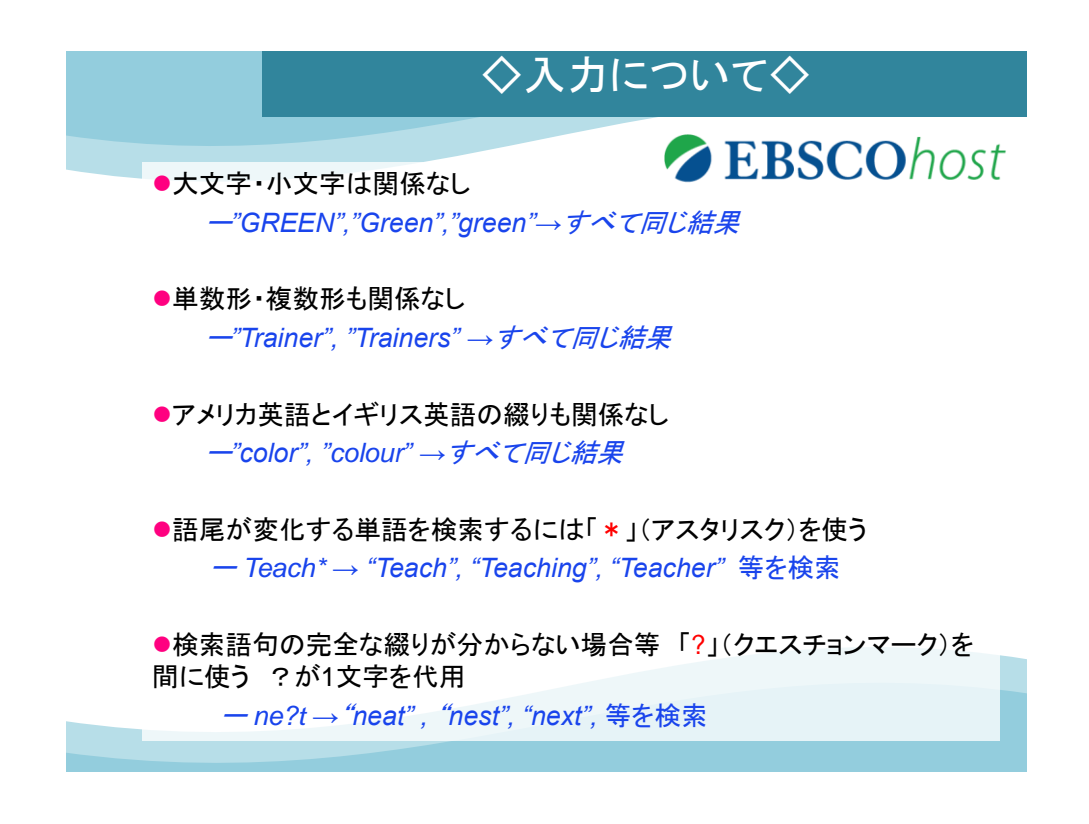

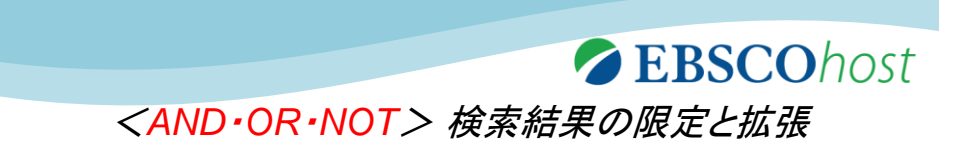

キーワードを掛け合わせることで、検索の範囲を狭めたり、 広げたりすることができます。

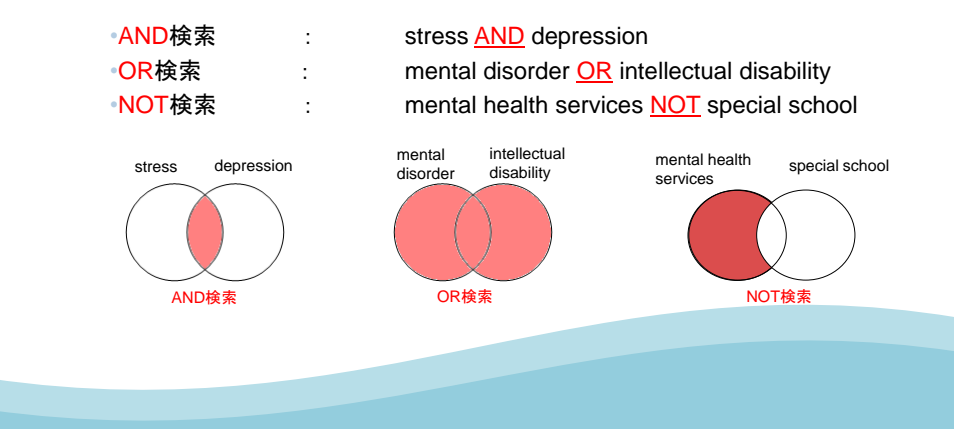

|           | ◇検                                                                                      | 索結果の限定と拡張く                                                            |
|-----------|-----------------------------------------------------------------------------------------|-----------------------------------------------------------------------|
|           | AND/OR/NOTを選択し、<br>一部の除外を行います。<br>bilingual education AND u<br>検索結果は同じ                  | 検索範囲の絞り込み、拡大、<br>iniversity<br>になります                                  |
| EBSCO     | 検索中:Academic Search Pr<br>bilingual education AND u<br>hOSt 検索オプショント 基本検索               | emier データベース選択<br>iniversity x 検索<br>詳細検索 検索履歴                        |
| EBSCOhost | 検索中: Academic Search Premier   データベ<br>bilingual education<br>AND マ university<br>AND マ | -ス選択<br>フィールドの選択 (オブ ▼ 検索 クリア<br>フィールドの選択 (オブ ▼<br>フィールドの選択 (オブ ▼ + - |

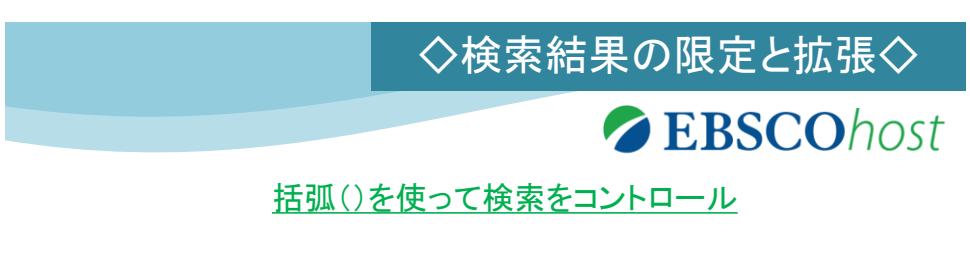

- ブール演算子の優先順位
  - NOT = AND > OR

括弧を使用することで、括弧でくくられたキーワードからはじめに検索します

- Library AND Building OR Architecture
- → まずLibrary And Buildingを検索し、それを基にOR Architectureと検索
- Library AND (Building OR Architecture)
- → まずBuilding OR Architectureを検索し、それを基にAnd Libraryと検索

|                                   |                                                                                                    | ◇検索結果の限                                                                                              | 見定と拡張◇                    |  |  |
|-----------------------------------|----------------------------------------------------------------------------------------------------|----------------------------------------------------------------------------------------------------|---------------------------|--|--|
| キーワー                              | ード入力欄に深                                                                                                 | 寅算子を使った式を書く=                                                                                         |                           |  |  |
| でくくるの                             | こと同じ効果                                                                                                  |                                                                                                    |                           |  |  |
| lingual                           | education A                                                                                             | ND (university OR colleg                                                                             | e)                        |  |  |
| -                                 |                                                                                                    | 検索結果は同じになります                                                                                         |                           |  |  |
|                                   |                                                                                                    |                                                                                                    |                           |  |  |
|                                   | 検索中:Ac                                                                                                  | ademic Search Premier   データベース選択                                                                     |                           |  |  |
|                                   | bilingual                                                                                               | education AND(university OR college)                                                                 | × 検索                      |  |  |
| EBSCOhost 検索オブション・ 基本検索 詳細検索 検索履歴 |                                                                                                    |                                                                                                    |                           |  |  |
| 2200                              | Jhost 検索オブショ                                                                                            | ント 基本検索 詳細検索 検索履歴                                                                                    |                           |  |  |
| 22000                             | Jhost 検索オブショ                                                                                            | ント 基本検索 詳細検索 検索履歴                                                                                    |                           |  |  |
| 22000                             | Jhost 検索オブショ                                                                                            | ン 基本検索 詳細検索 検索履歴                                                                                     |                           |  |  |
|                                   | DhOSt 検索オブショ<br>検索中 : Academic Searc                                                                    | ン 基本検索 詳細検索 検索履歴<br>Premier データベース選択                                                                 |                           |  |  |
| EBSCOhost                         | DhOSt 検索オブショ<br>検索中 : Academic Searc<br>bilingual education                                             | ン) 基本検索 詳細検索 検索履歴<br>n Premier   データペース選択<br>フィールドの選択 (オブ ・                                          | 検索 クリア ?                  |  |  |
| EBSCOhost                         | DhOSt 検索オブショ<br>検索中 : Academic Searc<br>bilingual education<br>AND マ university C                       | ン 基本検索 詳細検索 検索履歴<br><u>n Premier データベース選択</u><br>フィールドの選択 (オブ ・<br>R college フィールドの選択 (オブ ・          | 検索<br>クリア <sup>?</sup>    |  |  |
| EBSCOhost                         | DhOSt 検索オブショ<br>検索中 : Academic Searc<br>bilingual education<br>AND マ university C<br>AND マ              | ン) 基本検索 詳細検索 検索履歴<br>n Premier データベース選択<br>フィールドの選択 (オブ・<br>R college フィールドの選択 (オブ・<br>フィールドの選択 (オブ・ | 検索<br>クリア<br>・<br>・<br>・  |  |  |
| EBSCOhost                         | DhOSt 検索オブショ<br>検索中:Academic Searc<br>bilingual education<br>AND マ university C<br>AND マ<br>基本検索 詳細検索 検 | ン 基本検索 詳細検索 検索履歴<br>n Premier   データベース選択<br>フィールドの選択 (オブ ・<br>R college フィールドの選択 (オブ ・<br>同歴         | _ 検索 クリア <sup>⑦</sup><br> |  |  |

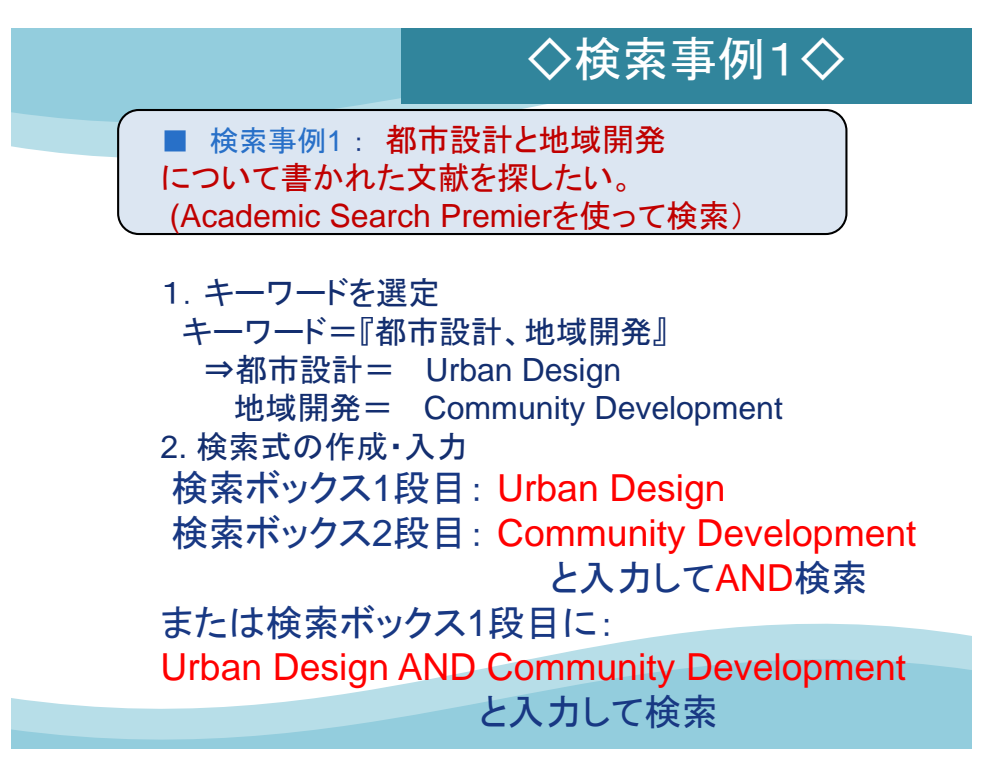

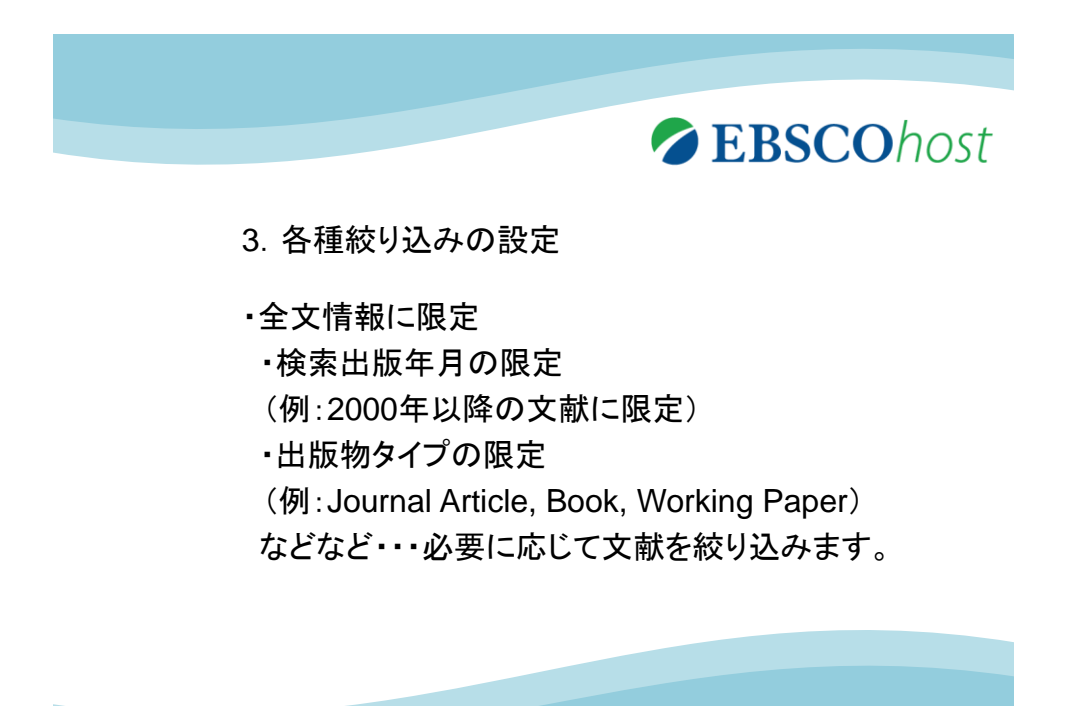

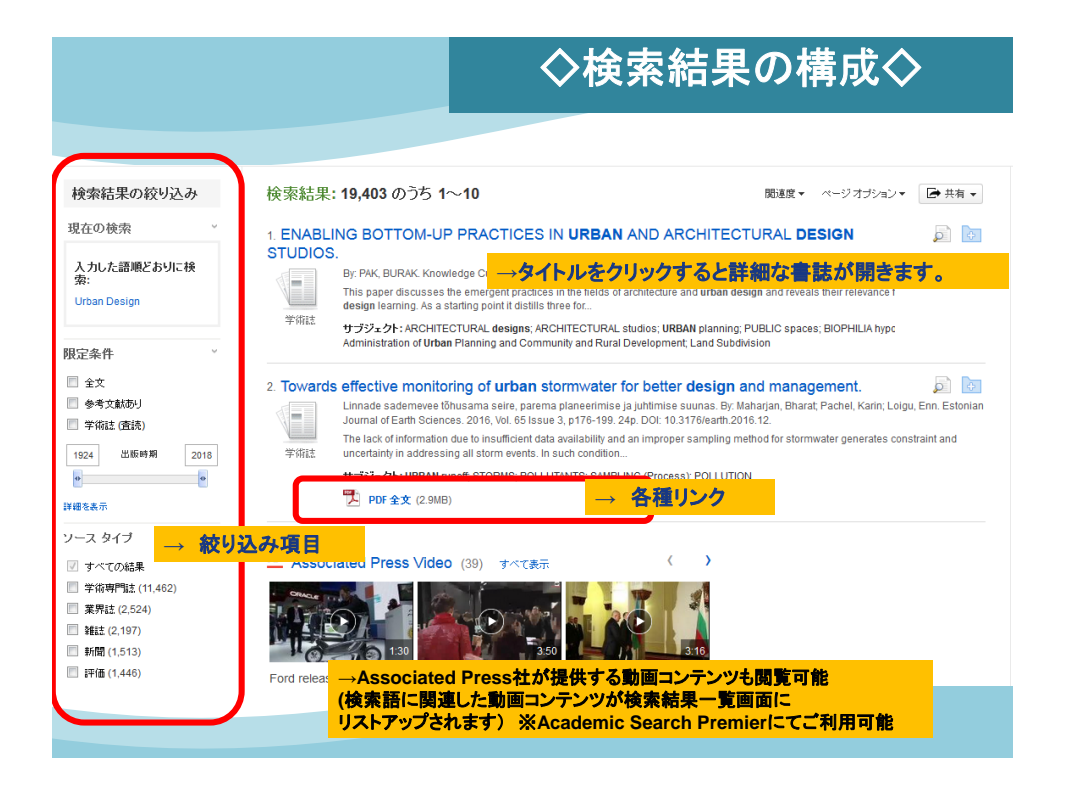

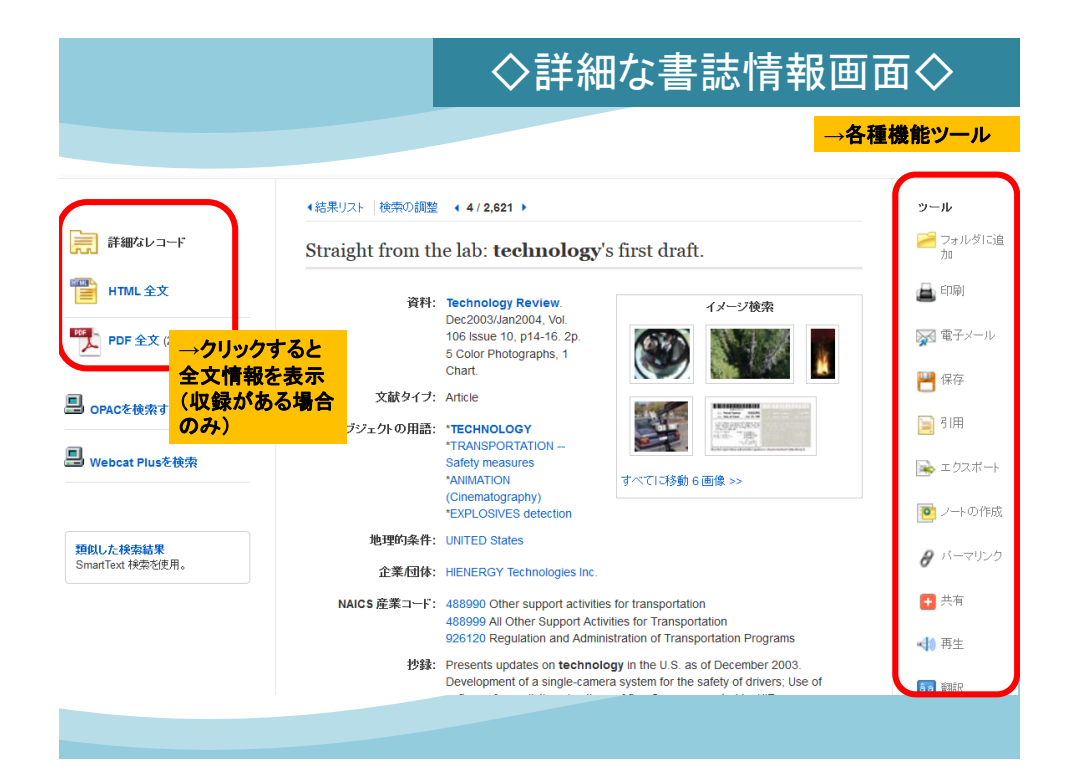

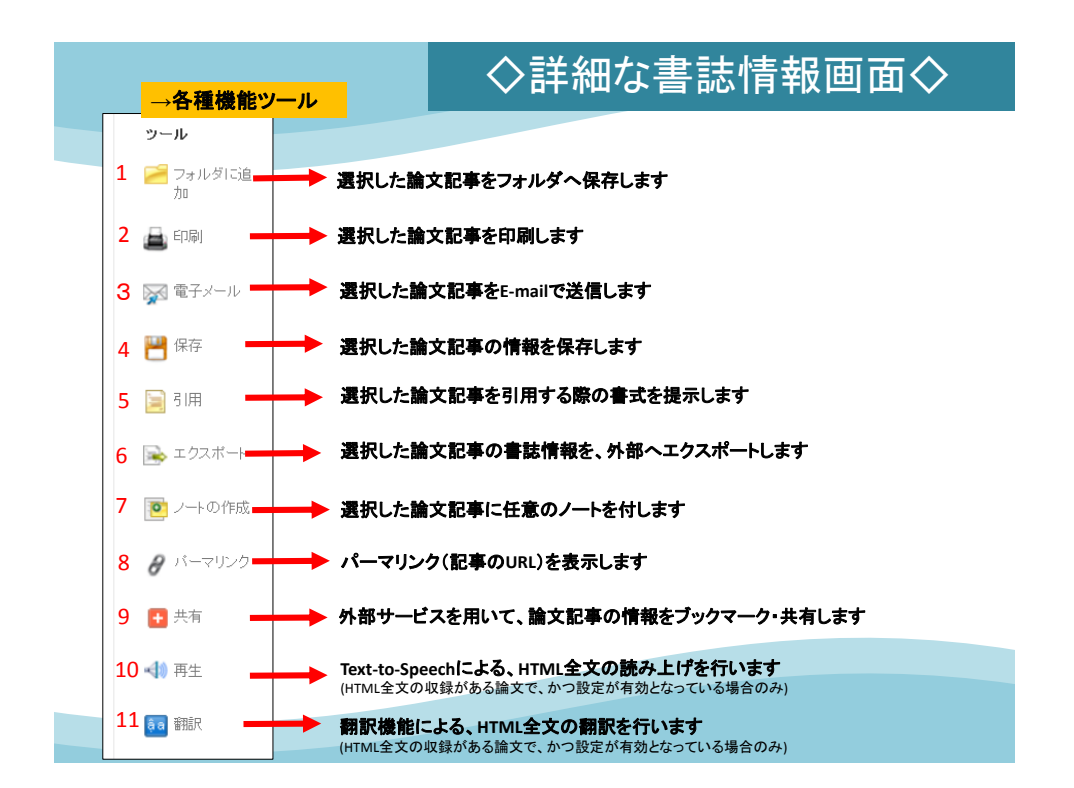

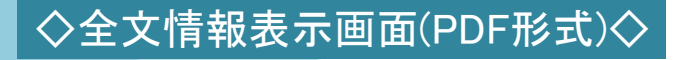

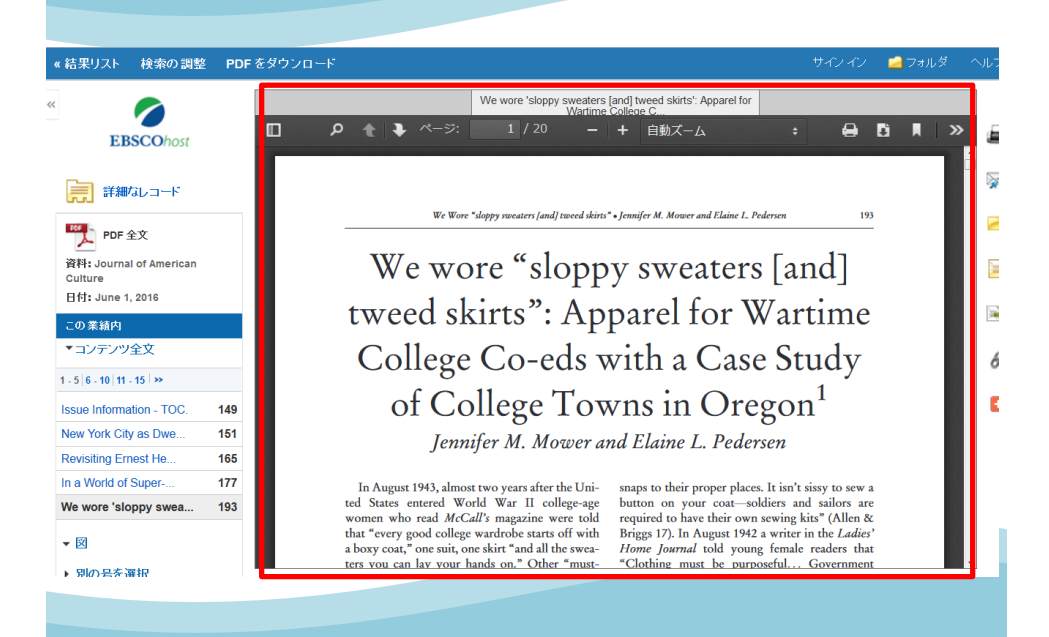

|                                                              | ◇全文情報表示画面(HTML形式)                                                                                                    |
|--------------------------------------------------------------|----------------------------------------------------------------------------------------------------|
| 語選択                                                          | <ul> <li>→ 翻訳機能</li> </ul>                                                                                                    |
| Ve wore 'sloppy s<br>co-eds with a Cas                       | sweaters [and] tweed skirts': Apparel for Wartime <b>College</b><br>se Study of <b>College</b> Towns in Oregon                                                                                                    |
| 内容                                                           | Register American Accent Register (                                                                                                    |
| Historical Context                                           | In August 1943, almost two years after the t<br>college-age women who read McCall's magazine<br>(音声読み上げ機能)                                                                                                    |
| College Women: An<br>Important Consumer<br>Market            | wardrobe starts off with a boxy coat," one suit, one skirt "and all the sweaters you can<br>lay your hands on." Other "must- haves" included "two dresses, one in crepe and one in<br>wool, slacks, an extra jacket, warm sleeping pajamas, a woolly robe, and for housework, |
| World War II College<br>Women Consumer<br>Conflicts          | a pinafore" (Corey 93). Two years later, in August 1945, with the war in Europe over,<br>readers of Vogue magazine learned little had changed with regard to their <b>college</b><br>wardrobe: "One, two or three skirts you love and adore; with as many, and as different,  |
| Consumers'<br>Experiences: Oregon<br>Case Study              | changes of tops as you can manage with your clothes allowance ("Campus Changes" 130).                                                                                                    |
| Conclusion                                                   | After the United States went to war in December 1941, rationing, saving, and making-do became important to the home front war effort (Blum 94). In some contrast to the                                                                                                    |
| Oregon State College                                         | comments from a 1943 McCall's, quoted above, young people were told to conserve<br>their clothing and to "mend rips and restore dangling buttons and                                                                                                    |
| Western Oregon<br>University, Oregon<br>College of Education | snaps to their proper places. It isn't sissy to sew a button on your coat soldiers and sailors are required to have their own souring kits" (Allen & Bridge 17). In Avenuet 1042 a                                                                                            |
| Willamette University                                        | writer in the Ladies' Home Journal told young female readers that "Clothing must be                                                                                                    |

|                  |                                    | ◇検索可能フィールド◇                                                                                                  |
|------------------|------------------------------------|----------------------------------------------------------------------------------------------------|
|                  |                                    | EBSCOhost                                                                                                    |
| 新規検索 出版          | 物 サブジェクト語 引用文献 その                  | 他・ サインイン 🚄 フォルダ ユーザー設定 言語・ オンライン講習会へのリン                                                                      |
|                  | 検索中:Academic Search Premier  データ   | ペース選択<br>フィールドの選択(オブ▼ 検索 クリア ?                                                                               |
| EBSCOnost        | AND -                              | フィールドの選択 (オブ マ                                                                                               |
|                  | AND -                              | フィールドの選択 (オブ マ +)                                                                                            |
|                  | 基本検索 詳細検索 検索履歴                     | フィールドの選択 (オブション)                                                                                             |
| 検索オブ             | ション                                | IV±2           AU 着者           Пタイトル           SU H = 727-2% の田崎                                             |
| 検索モ              | ードおよび拡張                            | AB Abstract or Author-Supplied Abstract                                                                      |
| ・<br>・<br>使<br>楽 | カした検索語の含<br>高精度の検索を実理<br>えるフィールドはデ | kW Author-Supplied Reywords<br>まれる項目を限定することにより高効率<br>見 PE People<br>PS Reviews & Products<br>ータベー・スモビとに異なります |
| • 4              | ブションなので使わ                          | なくても検索はできます                                                                                                  |
| 学術               | 註 (査詩)                             | TK Ticker Symbol SO Journal Name                                                                             |

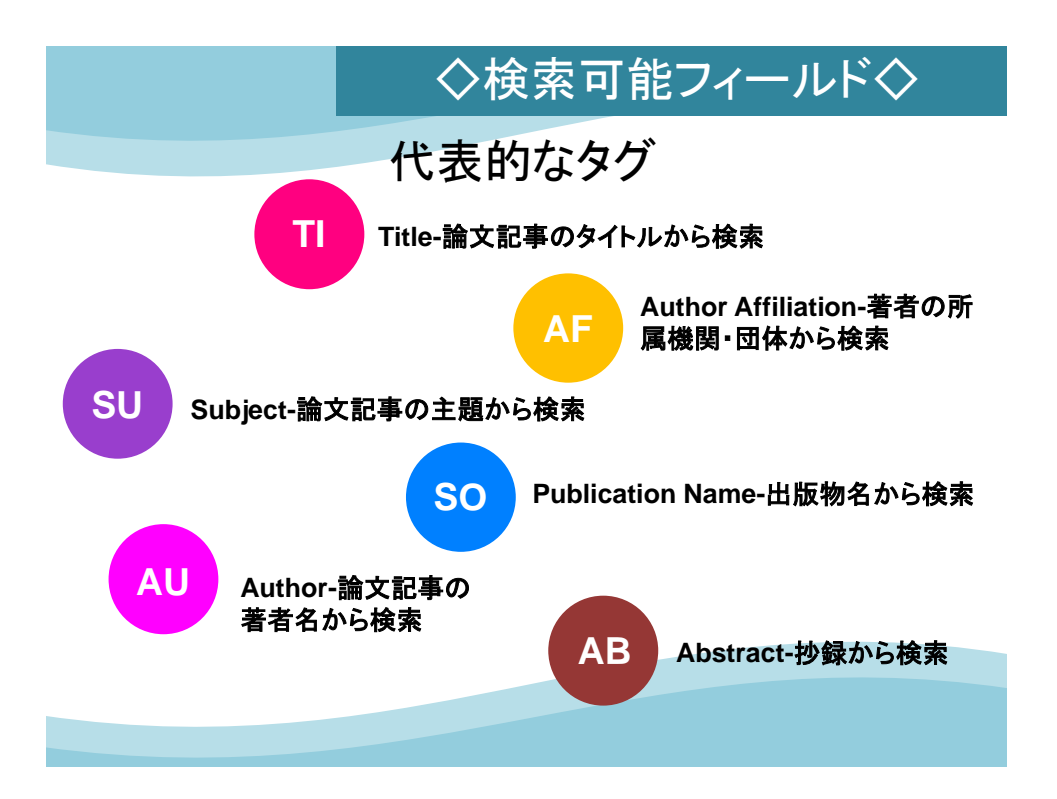

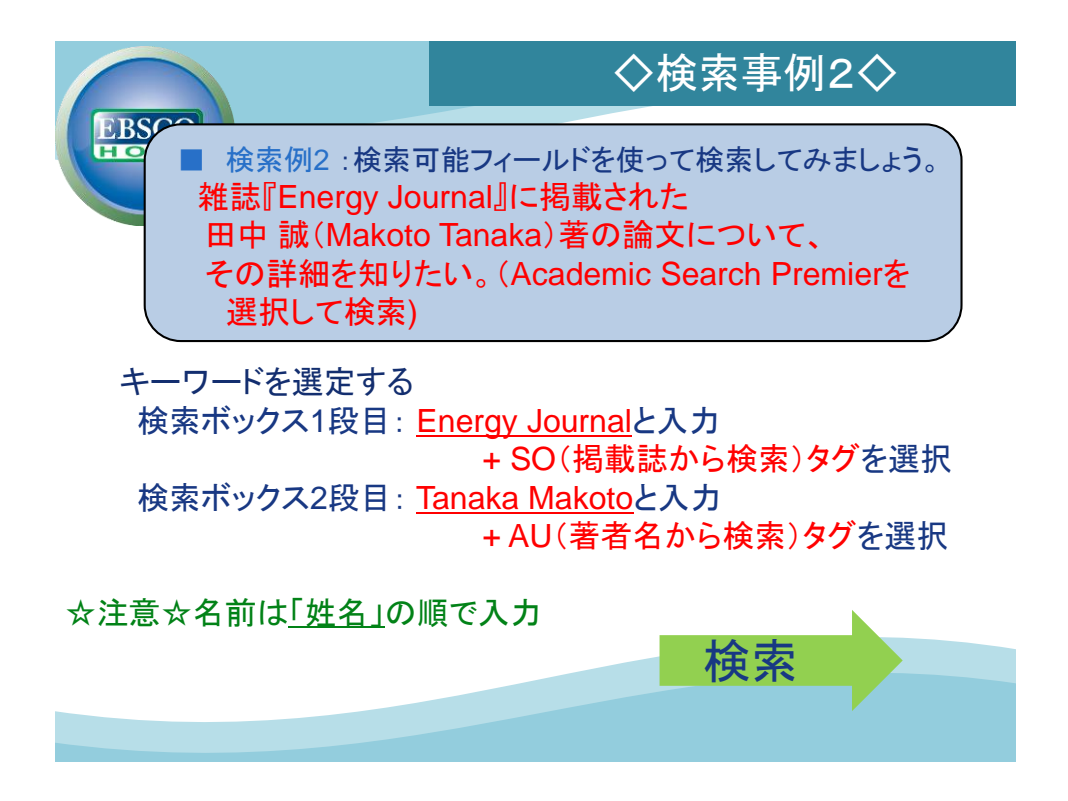

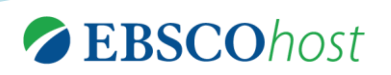

# その他の検索

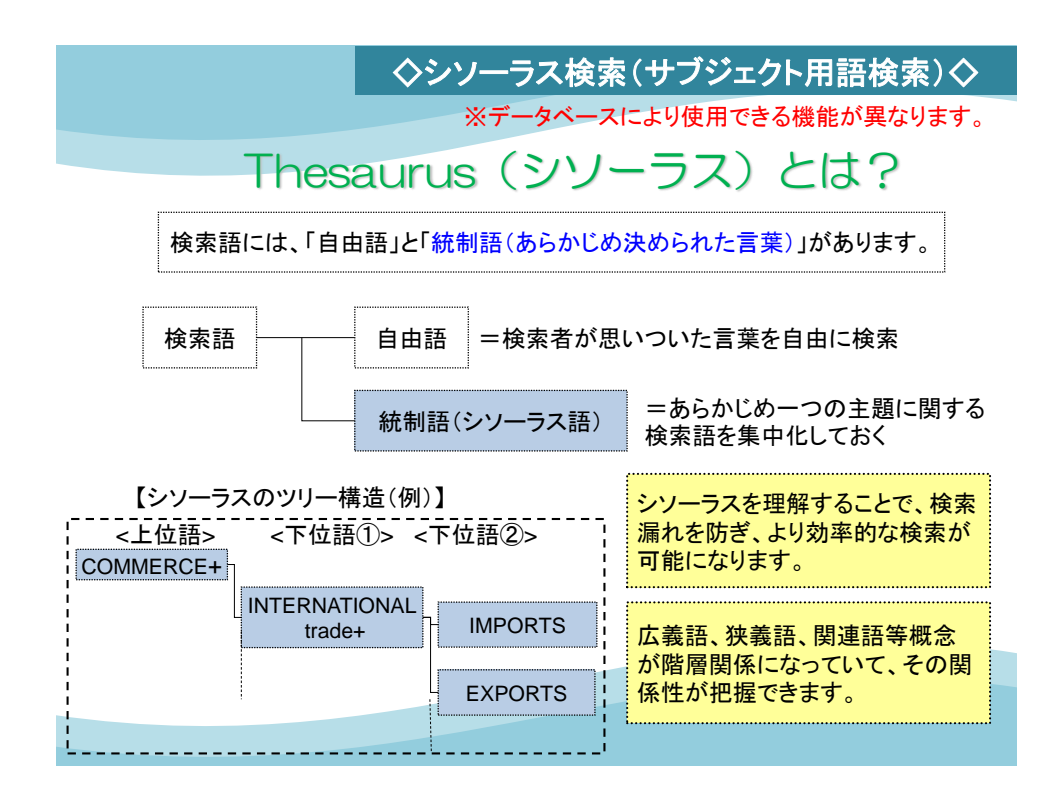

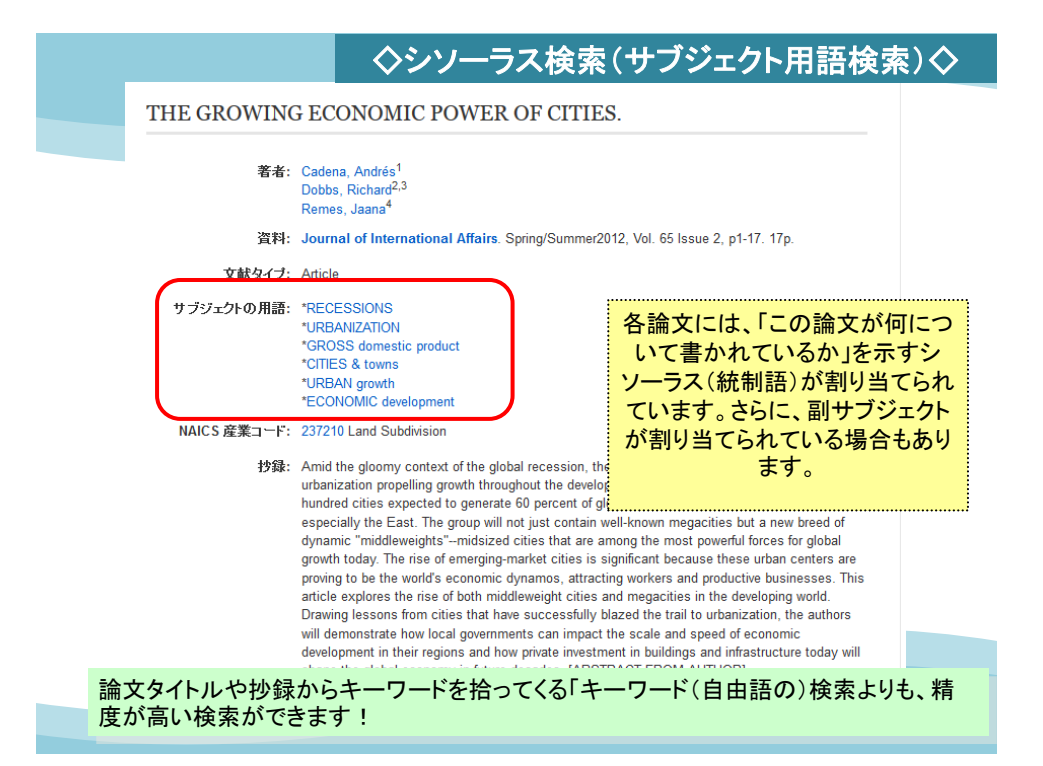

|           | - 今シン                                         | ノーラスを                  | 検索(┤          | <b>ナブジ</b> : | ェクト  | 用語検索)         | $\diamond$ |
|-----------|-----------------------------------------------|------------------------|---------------|--------------|------|---------------|------------|
|           | ここから検索を開始                                     |                        |               |              |      |               |            |
| 新規検索 出版   | 物 サブジェクト語 引用文献 その他・                           | サインイン                  | 🧀 フォルダ        | ユーザー設定       | 言語 • | オンライン講習会へのリング | ァーヘルプ      |
| EBSCOhost | 検索中: Academic Search Premier   データベース選        | 捩<br>検9                | Ŕ             |              |      | EBSCO         | D INFORI   |
| 主題 (サブジ   | ェクト) 場所 人物                                    |                        |               |              |      |               |            |
| 検索中:Ac    | ademic Search Premier Subject Terms           |                        |               |              |      |               |            |
| Marketing | 検索                                            |                        |               |              |      |               |            |
| ページ:↓↑    | ☆~ )<br>次へ ▶<br>、次の条件で検索に追加する: OR ● 追加        |                        |               |              |      | 拡張            |            |
| (用語をクリ    | ックすると、詳細が表示されます)                              |                        |               |              |      |               |            |
|           | MARKETING                                     |                        |               |              |      |               |            |
|           | MARKETING & Advertising Reference Service Use | MARS (Information retr | ieval system) |              |      |               |            |
|           | MARKETING (Home economics) Use GROCERY s      | hopping                |               |              |      |               |            |
|           | MARKETING Bibliography                        |                        |               |              |      |               |            |
|           | MARKETING Case studies                        |                        |               |              |      |               |            |
|           | MARKETING Congresses                          |                        |               |              |      |               | _          |
|           | MARKETING Costs                               |                        |               |              |      |               |            |
|           | MARKETING Cross-cultural studies              |                        |               |              |      |               |            |
|           | MARKETING Decision making                     |                        |               |              |      |               |            |

| 株索中:Academic Search Premier Subject Terms<br>Markietris                                                                                                    |                                                             | ◇シソーラス検索(サブジェクト用語                                                                                                    | 検索)◇          |
|----------------------------------------------------------------------------------------------------|-------------------------------------------------------------|----------------------------------------------------------------------------------------------------|---------------|
| <ul> <li>・リスに戻る              がの、             がの、</li></ul>                                                                                                    | 検索中: Academic Search Pren<br>Marketing<br>● 次で始まる用語 ● 次を含む。 | ier – Subject Terms<br><u> ゆ</u> <u> や</u> ソーラスの掛け合わせ検索も可能です。<br>語 ◎ 関連度ラング                                                                                                    |               |
| H語を螢択し、次の条件で狭気に追加する: OR ・ 追加 ・ ・ ・ ・ ・ ・ ・ ・ ・ ・ ・ ・ ・ ・ ・ ・ ・                                                                                                    | <リストに戻る<br><前へ   次へ ▶<br>                                   | 拡張機<br>(狭義語も<br>検索                                                                                                    | 能<br>含めて<br>) |
| a narrower term does not apply (e.g. "Bank marketing", "Farm produce – Marketing", "Professions – Marketing"). Do not use for acts of consumer shopping. [EPC]         Broader Terms       INDUSTRIAL management         Narrower Terms       ADULT incontinence products – Marketing | 用語を選択し、次の条件で検索に:<br>MARKETING<br>Scope Note                 | EMPTS: OR ・                                                                                                    | JEX JAC       |
| Narrower Terms  ADULT incontinence products – Marketing                                                                                                    | Broader Terms                                               | a narrower term does not apply (e.g. "Bank marketing", "Farm produce Marketing",<br>"Professions Marketing"). Do not use for acts of consumer shopping. [EPC]<br>INDUSTRIAL management |               |
|                                                                                                    | Narrower Terms                                              | ADULT incontinence products – Marketing AMBUSH marketing ABT inductor                                                                                                    |               |
| シソーフスの/理 須 (広義語、狭義語、 関連語)  Association marketing  BANK marketing  BANK marketing  BANK marketing                                                                                                    | シリーラスの<br>種類<br>(広義語、狭義語、<br>関連語)                           | ASSOCIATION marketing     AUCTION houses Marketing     BANK marketing                                                                                                    |               |
| <ul> <li>BRAND differentiation</li> <li>BRANDING (Marketing)</li> <li>BUNDLING (Marketing)</li> </ul>                                                                                                    |                                                             | <ul> <li>BRAND differentiation</li> <li>BRANDING (Marketing)</li> <li>BUNDLING (Marketing)</li> </ul>                                                                                  |               |

| ◇シソーラス検索(サブジェクト用語検索)◇                                                                                                    |                                                                                                    |  |  |  |  |
|----------------------------------------------------------------------------------------------------|----------------------------------------------------------------------------------------------------|--|--|--|--|
|                                                                                                    |                                                                                                    |  |  |  |  |
| 新規検索 出版物 サブジェクト語                                                                                                    | 語 引用文献 その他・ サインイン 🤷 フォルダ ユーザー設定 言語・ オンライン講習会へのリンク ヘルブ 終了                                                                                                    |  |  |  |  |
| また決策 また決策 また に た の た の た の た の た の た の た の た の た の                                                                                                    | Search Premier データベース選択<br>G<br>シソーラス「Marketing」で実際に<br>検索してみると・・。<br>ないためのでは、<br>ないためのでは、<br>たためのです。<br>たためのです。<br>たたのののです。<br>たためのです。<br>たたののです。<br>たたのです。<br>たたののです。<br>たたののです。<br>たたののです。<br>たたののです。<br>たたののです。<br>たたののです。<br>たたののです。<br>たたののです。<br>たたののです。<br>たたののです。<br>たたののです。<br>たたののです。<br>たたののです。<br>たたののです。<br>たたののです。<br>たたののです。<br>たたののです。<br>たたののです。<br>たたののです。<br>たでのでです。<br>たでのです。<br>たでので、<br>たののです。<br>たでのです。<br>たでのでのです。<br>たでのでで、<br>たののでです。<br>たでので、<br>たののでです。<br>たでので、<br>たののでです。<br>たでのでで、<br>たののでです。<br>たでのでで、<br>たののでです。<br>たののででで、<br>たののででで、<br>たののでで、<br>たののででで、<br>たののででで、<br>たののででで、<br>たののででで、<br>たののででで、<br>たののでででで、<br>たののででででででででででででででででででででででででででででででででででで                                                                                                    |  |  |  |  |
| <ul> <li>検索結果の絞り込み</li> <li>現在の検索 ●</li> <li>入力した語順どおりに検索:</li> <li>DE "MARKETING"</li> <li>限定条件 ●</li> <li>全文</li> </ul>                                                                                                    | 検索結果: 48,042 のうち 1~10 MBUE ベージオジション・ レスオ オション・ レスオ オション・ レスオ オション・ レスオ オション・ レスオ オション・ レスオ オション・ レスオ オション・ レス オ Super Section 2015, Vol. 34 Issue 1, p20-37.<br>Window Window Wi |  |  |  |  |
| <ul> <li>● 参考文献あり</li> <li>● 学術誌 (査託)</li> <li>1910 出版時期 2016</li> <li>●</li> <li>●</li></ul> | Image: Constraint of the Book Auction.         By: Bowles, Amy. History Today. Nov2014, Vol. 64 Issue 11, p11-15. 5p.         The article discusses the history of book auctions in Europe since the 16th century, focusing on the format of the                                                                                                    |  |  |  |  |

◇シソーラス検索(サブジェクト用語検索)◇

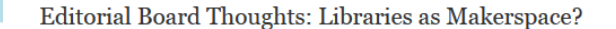

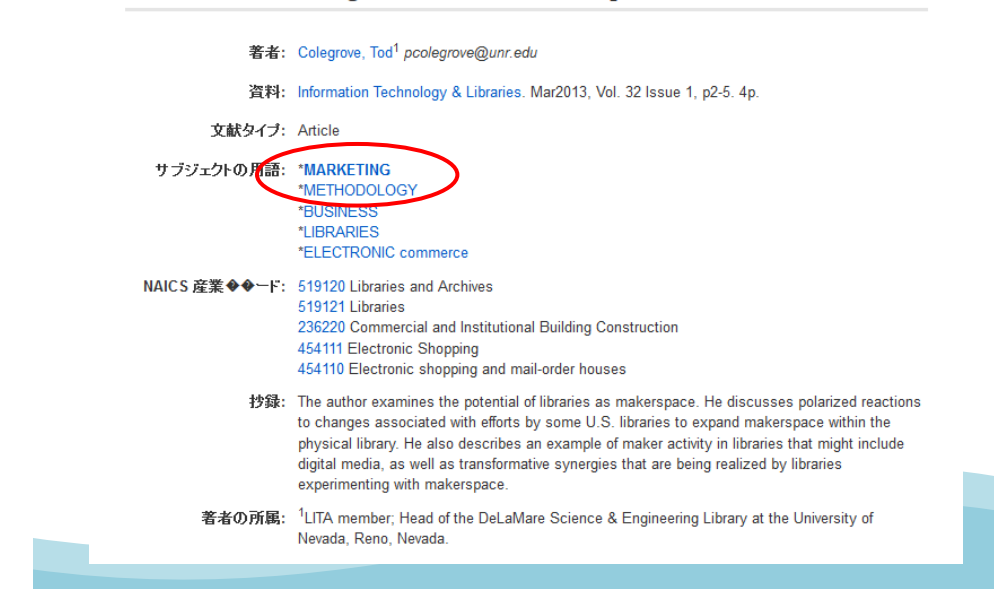

|                   | 出版物検索(Publication検索)                                                           |            |                   |  |  |  |
|-------------------|--------------------------------------------------------------------------------|------------|-------------------|--|--|--|
|                   | ※データベースにより使用で                                                                  | きる機能が異なりま  | す。                |  |  |  |
| ★出版               | 物がアルファベット順にリスト化され                                                              | 、あらかじめ出版物名 | 呂が分かっている際、        |  |  |  |
|                   | 効率良く検索                                                                         | ができます。     |                   |  |  |  |
| 新規検索 出版           | で物 サブジェクト語 引用文献 その他・                                                           |            | サイン イン 🛛 🛁 フォルダ ユ |  |  |  |
| 0                 | 検索中:Academic Search Premier  データベース選択                                          | 7          |                   |  |  |  |
| <b>EBSCO</b> host | 基本検索 詳細検索 検索履歴                                                                 |            |                   |  |  |  |
| 出版物               |                                                                                |            |                   |  |  |  |
| 検索中: A            | cademic Search Premier Publications                                            |            |                   |  |  |  |
| Journal of i      | nternational affairs                                                           | 検索         |                   |  |  |  |
| ◎ アルファ            | ・ベット順 💿 サブジェクトおよび説明別 💿 単語を含む                                                   | ;          |                   |  |  |  |
| ページ:前/            | │次へ▶ ▲ ABCDEFGHIJKLMNOPQRS:                                                    | ruvwxyz 🕨  |                   |  |  |  |
| 必要なタイト            | ルにチェックを付ける                                                                     |            |                   |  |  |  |
|                   | Journal Of International Affairs                                               |            |                   |  |  |  |
|                   | 査認レコート: 01/01/1965 10 Present<br>全文: 03/01/1975 To Present                     |            |                   |  |  |  |
|                   | 💁 PDF 全文; 📋 HTML 全文                                                            |            |                   |  |  |  |
|                   | Journal Of International Biotechnology Law<br>書誌レコード: 02/01/2009 To 11/01/2009 |            |                   |  |  |  |

| 出版物検索(Publication検索             |                                                                                                    |                            |  |  |
|---------------------------------|----------------------------------------------------------------------------------------------------|----------------------------|--|--|
| <b>出版物</b><br>∢前のレコード  次のレコード ▶ | 特定の巻号を指定して記事を閲覧できる。<br>特定の雑誌が分かっている場合は、キーワード検索よりも便利。                                                                    |                            |  |  |
| この出版物内を検索 🔆                     | データベースにより使用できる機能が異なります。                                                                                                 | すべての号                      |  |  |
| 出版物の詳細 "Jour                    | nal of International Affairs"                                                                                           | + 2016                     |  |  |
| タイトル:                           | Journal of International Affairs                                                                                        | + 2014                     |  |  |
| ISSN:                           | 0022-197X                                                                                                    | + 2013                     |  |  |
| 出版社情報:                          | Journal of International Affairs<br>Columbia University                                                                 | + 2012                     |  |  |
|                                 | School of International Affairs<br>1509 International Affairs Building<br>New York NY 10027<br>United States of America | + 2011<br>+ 2010<br>+ 2009 |  |  |
| 書誌レコード:                         | 01/01/1985 to present                                                                                                   | + 2008                     |  |  |
| 全文:                             | 03/01/1975 to present                                                                                                   | + 2007                     |  |  |
| 出版タイプ:                          | Academic Journal                                                                                                    | + 2006                     |  |  |
| サブジェクト:                         | Diplomacy & International Relations                                                                                     | + 2005                     |  |  |
| 説明:                             | Affiliated with the School of International Affairs at Columbia University. Articles from a diverse                     | + 2004                     |  |  |
|                                 | group or scholars, business executives and government officials examining the defining issues<br>of our time.           | + 2003                     |  |  |
| 出版社の URL:                       | http://jia.sipa.columbia.edu/                                                                                           | + 2002                     |  |  |
| 頻度:                             | 2                                                                                                    | + 2001                     |  |  |
| 査読:                             | Yes                                                                                                    | + 2000                     |  |  |

|           |                               | 検索履                     | 夏歴からの                    | の検索(S          | earch Hi   | istory)   |
|-----------|-------------------------------|-------------------------|--------------------------|----------------|------------|-----------|
|           | ★検索履歴同                        | 同士の複合検索(A               | And/Or/Not               | )が可能です         |            |           |
|           |                               |                         |                          |                |            |           |
| 新現硬索 出版   | 双物 サフジェクト語 引用又献               | その他 ・ サイン               | イン 🧖 フォルダ                | ユーザー設定 言       | 語 オンライン    | 講習会へのリンク  |
|           | 検索中 : Academic Search Premier | データベース選択                |                          |                |            | EBSCO     |
| EBSCOhost | S1 AND S2                     | フィールドの選択                | <mark>択 (</mark> オブ ▼ 検9 | 々 クリア 🥐        |            |           |
|           | AND -                         | フィールドの選                 | 沢 (オブ ▼                  |                |            |           |
|           | AND -                         | フィールドの選                 | R (オブ • +                | -              |            |           |
|           | 基本検索 詳細検索 検索履歴 🗸              |                         |                          |                |            |           |
| 检索履两/7=   | 7                             |                         |                          |                |            |           |
| 検索履歴を印刷   | ✓ ● 検索を読み込み 「アラートの読み込み 」      | 後索履歴アラートの保存             |                          |                |            |           |
| ■ すべて選択   | /選択解除 ΔΝDを使用して検索              | OB を使田L 7 検索            | 検索結果の削                   | 除              |            | 检索社!      |
|           |                               | tot the state           | 法示 前 不 切 日               |                |            | 12.77.40. |
| 梗緊<br>ID# | 快采用譜                          | 快索オフション                 | 79                       | ジョン            |            |           |
| . 83      | S1 AND S2                     | <b>検索モード</b> - 入力した語順どお | 小に検索 🔍                   | 結果を表示 (106)    | 1 詳細を表示: 〔 | ⊿ 編集      |
| S2        | DE "AIRLINE industry"         | 検索モード - 入力した語順どお        | しに検索 🔍                   | 結果を表示 (18,088) | ① 詳細を表示:   | 🗹 編集      |
| S1        | DE "MARKETING"                | 検索モード - 入力した語順どお        | 小に検索 🔍                   | 結果を表示 (48,042) | 1 詳細を表示:   | 🗹 編集      |
|           |                               |                         |                          |                |            |           |
|           |                               |                         |                          |                |            |           |

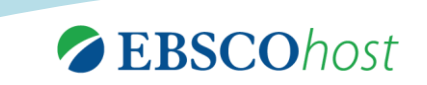

### EBSCOhost Integrated Search (EHIS)

|                                      |                                              |                                       |                                    |                                                                                      | EBSCOhost Integrated S                                                                                                    | earch (EHIS)                                                       |  |
|--------------------------------------|----------------------------------------------|---------------------------------------|------------------------------------|--------------------------------------------------------------------------------------|----------------------------------------------------------------------------------------------------|--------------------------------------------------------------------|--|
| 新規検索                                 | サブジェクト語                                      | 出版物                                   | 画像・                                | その他・                                                                                 | サイン イン 🛛 🞽 フォルダ                                                                                                    | ユーザー設定 言語・ へ                                                       |  |
| GF                                   | RIPS                                         | 検索中: <b>Aca</b><br>foreign a<br>基本検索  | ademic Search<br>ffairs<br>詳細検索 検知 | n Premier, すべてき<br>急履歴♪                                                              | ·表示   データベース選択<br>× <mark>検索</mark> ?                                                                                                    | NATIONAL GRADUATE INST F<br>POLICY STUDI                           |  |
| 検索結                                  | まの絞り込み                                       |                                       | 検索結界                               | 果: 450 のうち                                                                           | 5 1~20 関連度 - ページ オブション - 🕞 共有 -                                                                                                    | 統合型検索 ▼                                                            |  |
| 現在の<br>すべて<br>項目を<br>foreign a       | <sub>剣</sub> 索<br>の用語に一致する<br>検索:<br>affairs | ~                                     | 1. Foreig<br>定期刊行物                 | reign Affairs<br>By: Trouta<br>6, p10-13<br>The article<br>internation<br>cash flow, | EBSCOhost Integrated Search<br>EBSCOhost のインターフェースでご<br>素システムです。EBSCOが提供す                                                                                        | (EHIS)とは<br>、提供する統合検<br>するAcademic<br>/他団体から提供<br>ーナル等を一度に<br>能です。 |  |
| 限定条件                                 | -                                            | ~                                     |                                    | サブジェク<br>exchange<br>Financing                                                       | されているデータベース、電子ジャー<br>まとめて検索することが可能                                                                                                    |                                                                    |  |
| <ul> <li>参考又</li> <li>学術部</li> </ul> | <ul> <li>参考文献あり</li> <li>学術誌 (査読)</li> </ul> | _                                     | 2. Foreig                          | <b>Jn Affairs</b><br>By: Alley,<br>データペーン・                                           | →より桁維的に快楽かでき                                                                                                    | ま 9 。                                                              |  |
| 1903 出版時期 2                          |                                              | 2016 New Ze<br>学術誌 of enha<br>heighte |                                    | New Zealand's<br>of enhanced of<br>heightened th                                     | external orientations during the 1990s expanded under conditions<br>lobalisation and interdependence. Increased external activity<br>e necessity for independent | <ul><li>☑ CINII </li><li>☑ NII REO </li><li>☑ NII REO </li></ul>   |  |
| 詳細を表示                                |                                              |                                       |                                    | サブミブテクト・(                                                                            | N ORALIZATION: INTERNATIONAL relations: NEW Zealand: Foreign                                                                                                    | NBER Working Papers                                                |  |

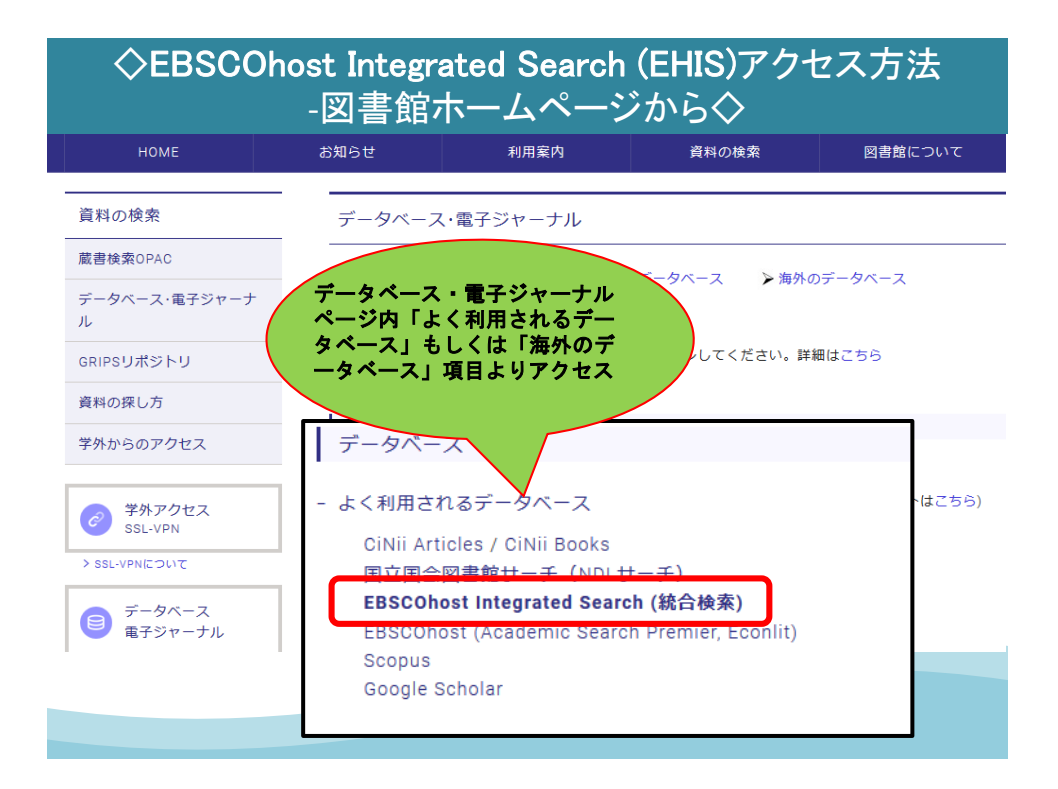

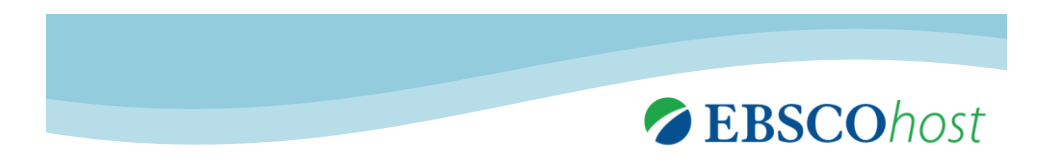

## My EBSCOhost 機能

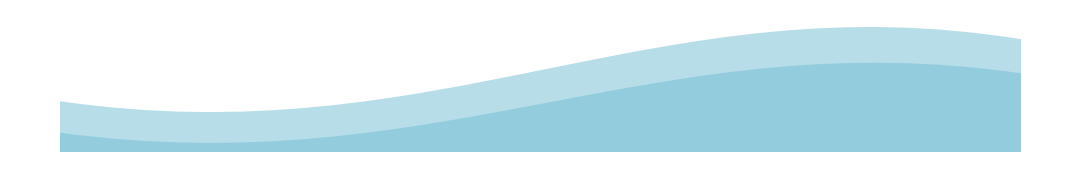

#### My EBSCOhostの主な機能

★検索結果画面右側のフォルダをクリックすると、 <u>一時的に</u>書誌情報を記憶させておくことが出来ます。(ログオフ時まで有効) 但しこの場合、ログオフすると情報が消去されます!

|                             |                                                                                                    | 101/8504                                                                                                    | · · · · · · · · · · · · · · · · · · ·                                                                                                    | <ul> <li>フォルダ内にアイテムが<br/>あります</li> </ul>                                                                                                    |  |  |  |
|-----------------------------|----------------------------------------------------------------------------------------------------|----------------------------------------------------------------------------------------------------|----------------------------------------------------------------------------------------------------|----------------------------------------------------------------------------------------------------|--|--|--|
| 1. Leptin I                 | Mediates the Pathogenesis                                                                                                    | of Severe 2009 Pande                                                                                                    | mic 🗾 🔎                                                                                                    | Randomized                                                                                                    |  |  |  |
| ent Influenza<br>Mice With  | Influenza A(H1N1) Infection Associated With Cytokine Dysregulation in<br>Mice With Diet-Induced Obesity.<br>(includes abtract] Zhang, Ama J X; To, Kelvin K W; Li, Can; Lau, Candy C Y; Poon, Vincent K M;<br>Chan, Chris C S; Zheng, Bo-Jian; Hung, Ikan F N; Lian; Karen S L; Xu, Aimin; et al.; Journal of<br>infectous Diseases. 2013 Apr; 207 (8): 127040. (journal article - research) ISSN: 0022-1499 MID: |                                                                                                    |                                                                                                    |                                                                                                    |  |  |  |
| 学術誌                         | 23325916<br>Background. Obesity is associated wit<br>influenza A virus subtype H1N1 (A[H1N                                                                                                    | h a high circulating leptin level an<br>I1]pdm09) infection. The mechani                                                                                                    | d severe 2009 pandemic<br>sm for severe lung injury in ob                                                                                                    | $\bigcup$                                                                                                    |  |  |  |
|                             | サブジェクト: Influenza A Virus, H1N1 S<br>Immunology; Orthomyxovirus Infections                                                                                                    | Subtype; Interleukins Immunology<br>s Pathology; Female                                                                                                    | ; Leptin Immunology; Obesity                                                                                                    |                                                                                                    |  |  |  |
|                             | CiNii Booksを検索                                                                                                    |                                                                                                    |                                                                                                    |                                                                                                    |  |  |  |
| 2013<br>2. Comme<br>outcome | ercial enteral formulas and n                                                                                                    | utrition support teams                                                                                                    | improve the 🔎 🛅                                                                                                    |                                                                                                    |  |  |  |
|                             | (includes abstract) Klek S; Szybinski F<br>Szozda E; Steinhoff-Nowak M; Figula I<br>Nutrition, 2011 May-Jun; 35 (3): 380-5.                                                                                                    | 9-<br><sup>9</sup> ; Sierzega M; Szczepanek K; S<br>K; Kowalczyk T; et al.; JPEN Jou<br>(journal article - clinical trial, rese                                                                                                    | umlet M; Kupiec M; Koczur-<br>nal of Parenteral & Enteral<br>arch) ISSN: 0148-6071 PMID:                                                                                                    |                                                                                                    |  |  |  |
| 学術誌                         | 21527600<br>BACKGROUND: The benefits of home<br>(NSTs) have been questioned recently,                                                                                                    | enteral tube feeding (HETF) provi<br>given the growing costs to the he                                                                                                    | ded by nutrition support teams althcare system. This study                                                                                                    |                                                                                                    |  |  |  |
|                             | サブジェクト: Diet; Enteral Nutrition Me<br>Hospitalization; Length of Stay; Multidi<br>years; Aged: 65+ years; Aged, 80 and<br>months; Infant, Newborn: birth-1 month                                                                                                    | thods; Food, Formulated; Home I<br>sciplinary Care Team; Adolescen<br>over; Child: 6-12 years; Child, Pr<br>; Middle Aged: 45-64 years; Fem                                                                                                    |                                                                                                    |                                                                                                    |  |  |  |
| 1                           | 2013<br>2013<br>2013<br>2013<br>2013<br>2013<br>2013<br>2013<br>2013<br>2015<br>2016<br>2017<br>2018<br>2018<br>2018<br>2018<br>2018<br>2018<br>2018<br>2018<br>2018                                                                                                    | 1. Leptin Mediates the Fangencies the Another Section     influenza A(H1NI) Infection Associat     Mice With Diet-Induced Obesity.     Influenza A(H1NI) Infection Associat     Mice With Diet-Induced Obesity.     (ncludes abstract) Zhang, Anna J, Xr     with Diet-Induced Obesity.     with Diet-Induced Obesity.     with Diet-Induced Obesity.     with Diet-Induced Obesity.     with Diet-Induced Obesity.     with Diet-Induced Obesity.     with Diet-Induced Obesity.     with Diet-Induced Obesity.     with Diet-Induced Obesity.     with Diet-Induced Obesity.     with Diet-Induced Obesity.     with Diet-Induced Obesity.     with Diet-Induced Obesity.     with Diet-Induced Obesity is associated with     influenza A virus subtype H111 (A H1N     yington)     Otherworks and no     clini Booksを経会     Commercial enteral formulas and n     outcome of home enteral tube feection     with Diet-Induced Obesity is associated with Figula     Nutrition. 2011 May-Jun; 35 (3): 380-5     tizzraso     BACKGROUND: The banefits of home     (NSTS) have been questioned recently     wear; Aged: 65+ years; Aged. 80 and     years; Aged: 65+ years; Aged. 80 and     social-action: Length of Stary. Multid     years; Aged: 55+ years; Aged. 80 and     social-action: Length of Stary. Multid     years; Aged: 55+ years; Aged. 80 and     social-action: Length of Stary. Multid     years; Aged: 55+ years; Aged. 80 and     social-action: Length of Stary. Multid     years; Aged: 55+ years; Aged. 80 and     years; Aged: 55+ years; Aged. 80 and     years; Aged: 55+ years; Aged. 80 and     years; Aged: 55+ years; Aged. 80 and     years; Aged: 55+ years; Aged. 80 and     years; Aged: 55+ years; Aged. 80 and     years; Aged: 55+ years; Aged. 80 and     years; Aged: 55+ years; Aged. 80 and     years; Aged: 55+ years; Aged. 80 and     years; Aged: 55+ years; Aged. 80 and     years; Aged: 55+ years; Aged. 80 and     years; Aged: 55+ years; Aged. 80 and     years; Aged: 55+ years; Aged. 80 and     years; Aged: 55+ years; Aged. 80 and     years; Aged: 55+ y | A Lephin Mediates the Paramogenesis of Severe 2009 Parade<br>Influenza A (IH1N1) Infection Associated With Cytokine Dysi<br>Mice With Diet-Induced Obesity.<br>With Cytokine Dysi<br>Mice With Diet-Induced Obesity.<br>Influenza A Strang, Bolian: Hung, Nan Fi, Lian, Karan Si, Xu,<br>Influenza A Strang, Bolian: Hung, Nan Fi, Lian, Karan Si, Xu,<br>Influenza A Strang, Hung, Nan Fi, Lian, Karan Si, Xu,<br>Influenza A Virus, HH1N Subtye, Interletwins Immunology<br>Immunology: Othomyxoxirus Infections Pathology: Female<br>CiNii Books& Little<br>Influenza A Virus, HH1N Subtye, Interletwins Immunology<br>Immunology: Othomyxoxirus Infections Pathology: Female<br>CiNii Books& Little<br>Influenza A Virus, HH1N Subtye, Interletwins Immunology<br>Immunology: Othomyxoxirus Infections Pathology: Female<br>CiNii Books& Little<br>Influenza A Virus, HH1N Subtye, Interletwins Immunology<br>Immunology: Othomyxoxirus Infections Pathology: Female<br>CiNii Books& Little<br>Influenza A Virus, HH1N Subtye, Interletwins Immunology<br>Immunology: Othomyxoxirus Infections Pathology: Female<br>CiNii Books& Little<br>Influenza A Virus, HH1N Subtye, Interletwins Immunology<br>Immunology: Othomyxoxirus Infections Pathology: Female<br>CiNii Books& Little<br>Influenza A Virus, HH1N Subtye, Interletwins Immunology<br>Immunology: Othomyxorirus Infections Pathology: Female<br>CiNii Books& Little<br>Influenza A Virus, HH1N Subtye, Interletwins Immunology<br>Immunology: Othomyxorirus Infections Pathology: Female<br>CiNii Books& Little<br>Influenza A Virus, HH1N Subtye, Interletwins Immunology<br>Influenza A Virus, HH1N Subtye, Interletwins Immunology<br>Influenza A Virus, HH1N Subtye, Interletwins Immunology<br>Influenza A Virus, HH1N Subtye, Interletwins Immunology<br>Influenza A Virus, HH1N, Nathy Alay, Si (3): 380-5. (journal article - clinical trial, rese<br>Virus J Jawa been questioned recently, given In derowing Crist In The<br>V System State, Mathodis, Food Charo | <ul> <li>1. Leftin Mediates the Paralogenesis of Severe 2009 Parademic for the severe 2009 parademic futures at (41/1N1) Infection Associated With Cytokine Dysregulation in the severe 2009 parademic futures at 2013 Apr. 207 (8): 1270-80. (gournal article - research) ISSN: 0022-1899 PMD: 2323916</li> <li>Witter 2013</li> <li>Witter 2013</li> <li>Commercial enteral formulas and nutrition support teams improve the going of the severe lung injury in ob</li> <li>Using Using Using</li></ul> |  |  |  |

|           |                                  |                           | My EBSCO                                             | host ア                               | アカウントの       | D新規作成                                                                                                    |
|-----------|----------------------------------|---------------------------|------------------------------------------------------|--------------------------------------|--------------|----------------------------------------------------------------------------------------------------|
| 新規検索 出    | 版物 サブジェクト語                       | 引用文献 その他                  | ・ <u>サインイン</u>                                       | 🛁 フォルダ ユ                             | ーザー設定 言語・    | オンライン講習会へのリン                                                                                                    |
| EBSCOhost | 検索中:Academic Ser                 | arch Premier  データペー       | ス選択<br>フィールドの選打 右」<br>フィールドの選択 (オブ.<br>フィールドの選択 (オブ. | <mark>- の「サイン</mark><br>マ<br>マ + ー   | ッ<br>レイン」をクリ | EBSC<br>ック                                                                                                    |
| EBS       | COhost<br>◆戻る                    | カウント(マイ                   | イ EBSCOh<br>サイン・<br>「ログイ                             | イン画面の                                |              |                                                                                                    |
|           | ユーザー名<br>                        |                           | 「アカウ<br>「アカウ<br>」 す                                  | フレトの新<br>フレトの新<br><sup>1</sup> 全文も検索 | 現作成」をクリ      | וש <mark>ל אישרי</mark> ואישרים אישרים אישרים אישרים אישרים אישרים אישרים אישרים אישרים אישרים אישרים אישרים אישרים אישרים א<br>אישרים אישרים אישרים אישרים אישרים אישרים אישרים אישרים אישרים אישרים אישרים אישרים אישרים אישרים אישרים אישרים א |
|           | <b>ログイン</b> ア<br>マイ EBSCOhost かそ | カウントの新規作成<br>ウユーザー設定を読み込む | ↓ ↓<br>↓<br>↓<br>↓<br>↓<br>↓<br>↓<br>↓<br>↓<br>↓     | 文献あり<br>日<br>・<br>(物タイプ              | -月 • 年:      | _                                                                                                    |

| SCOnost        |                                                               |
|----------------|---------------------------------------------------------------|
| ∢戻る            |                                                               |
| アカウントの新規作成 - @ | 11人アカウント ?                                                    |
| 名              |                                                               |
|                |                                                               |
| <b>效</b> 生     | 「アカウント新規作成」画面の各必要項目を                                          |
|                | → 「変更を保存」をクリック。                                               |
| 電子メール アドレス     | 「アカワントか作成されました」に切り替われ                                         |
|                | 設定元」です。                                                       |
| ユーサー名<br>      | 254 文字以内                                                      |
| 1/7ワード         | パフロードの241度                                                    |
|                |                                                               |
| バスワードを再入力      | 数字記号を含めるか、またはい、スワードを長くランダムにしてください。 ?                          |
|                |                                                               |
| 秘密の質問          |                                                               |
| [1 つを選択]       | <ul> <li>ユーザー名またはバスワードを忘れた場合に、アカウントを特定するために使用されます。</li> </ul> |
| 秘密の答え          |                                                               |
|                |                                                               |
|                |                                                               |

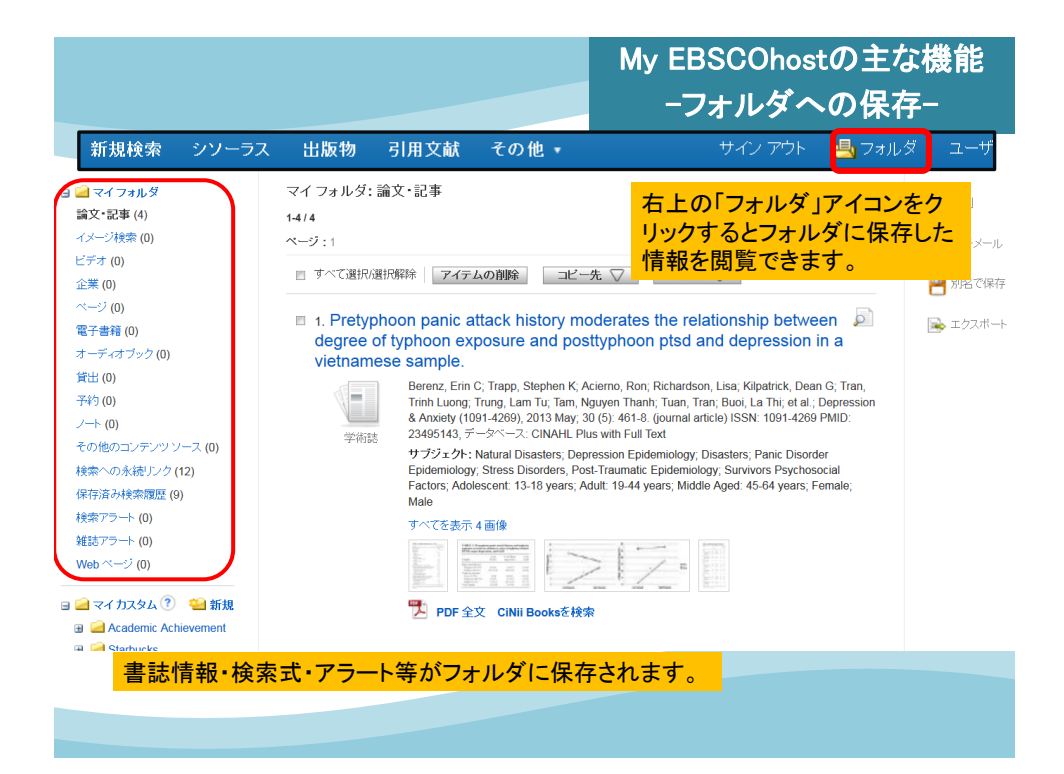

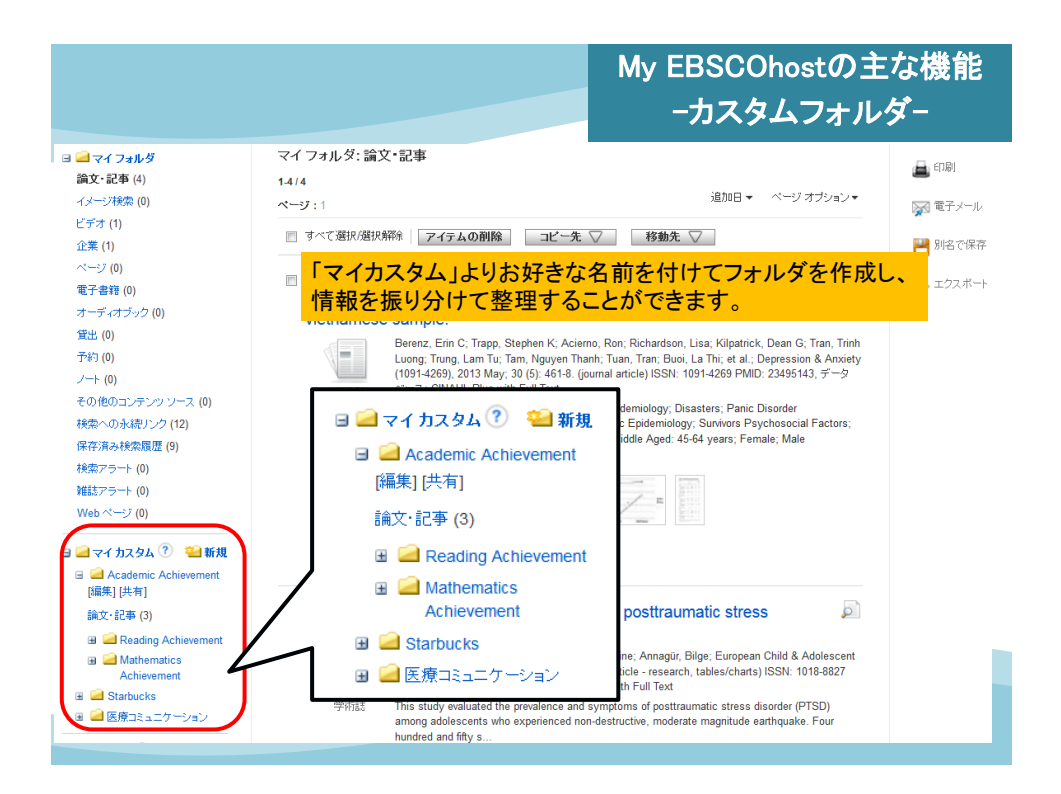

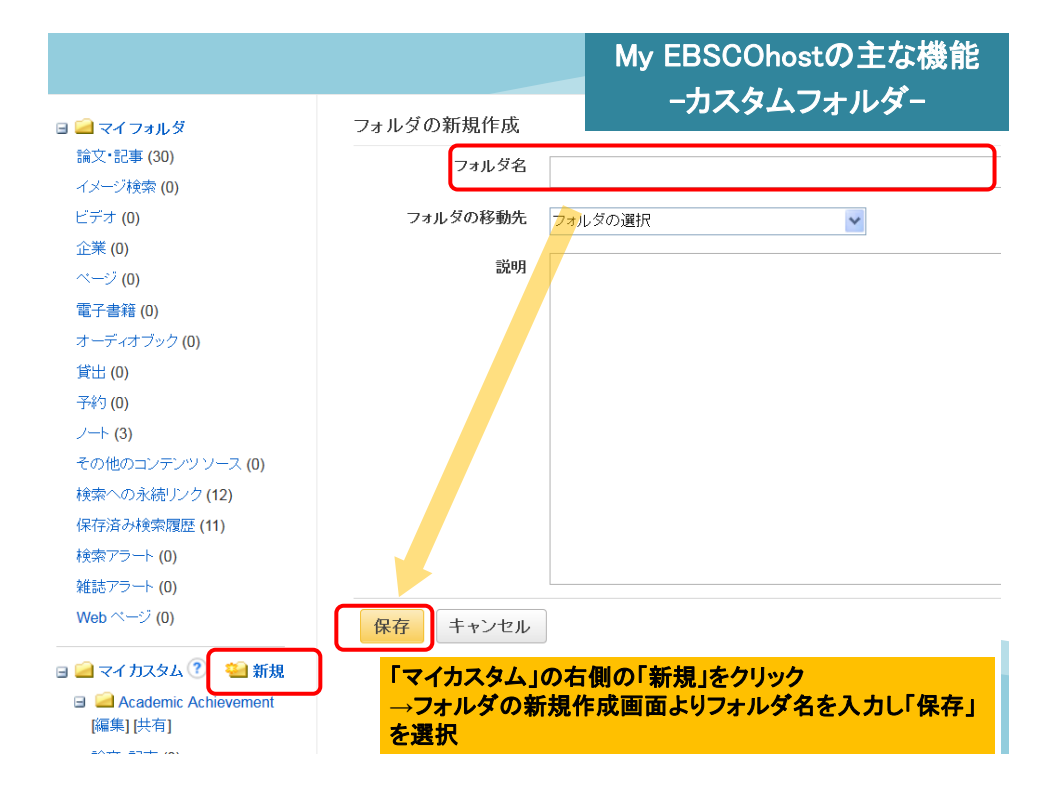

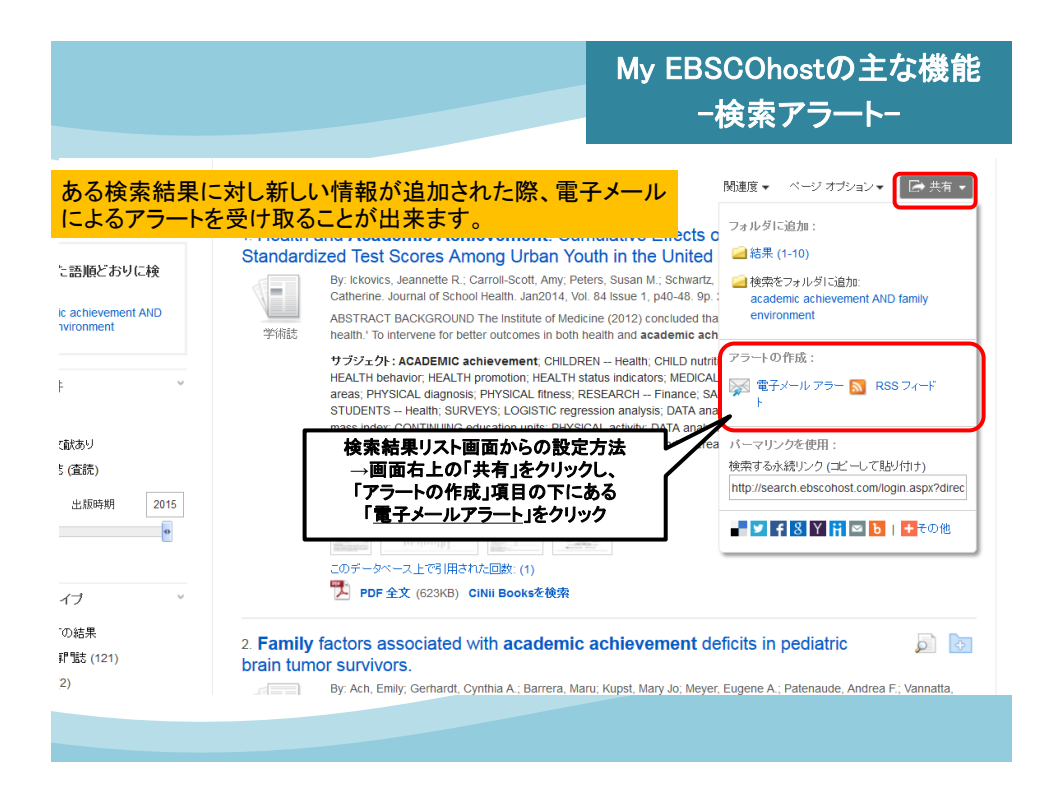

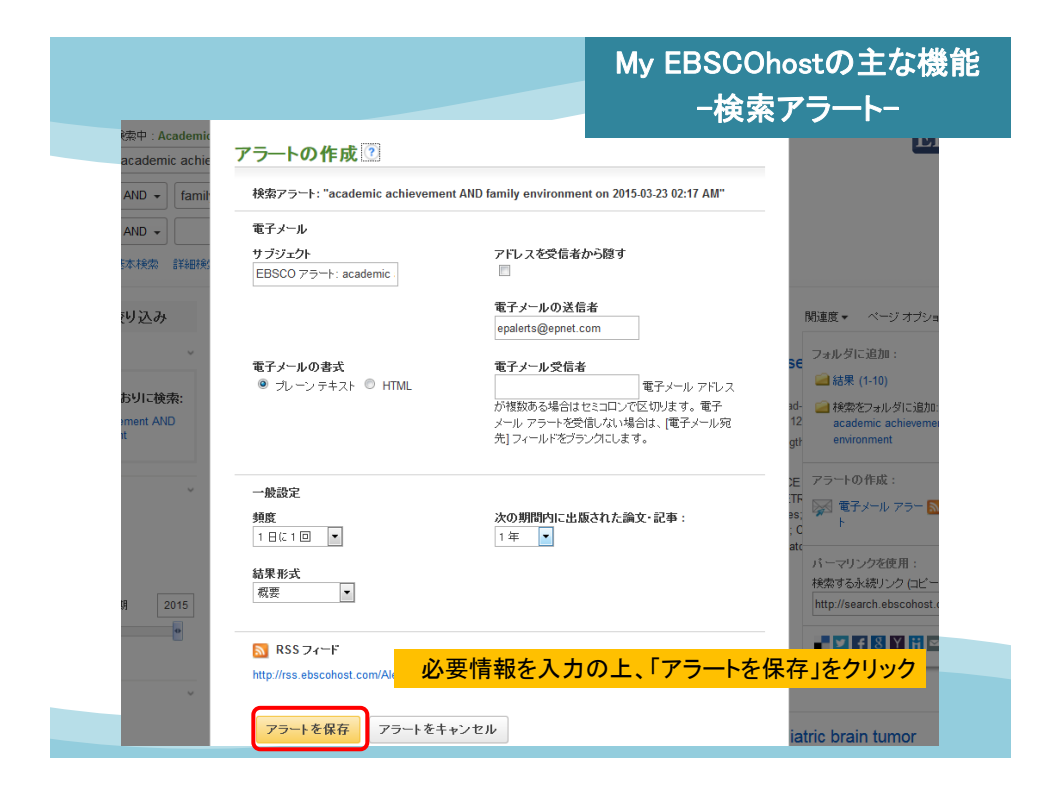

|                                                                                                    |                                                                                     | My EBSCOhostの主な機能<br>-検索アラート-                                                                                                    |  |  |
|----------------------------------------------------------------------------------------------------|-------------------------------------------------------------------------------------|----------------------------------------------------------------------------------------------------|--|--|
| 新規検索 シソーラス                                                                                                    | 出版物 引用文献 そ                                                                          | <b>の他 •</b> サイン アウト 💁 フォルダ 🛛 ユーザ 🛛                                                                                                    |  |  |
| <ul> <li>□ マイフォルダ</li> <li>論文・記事(0)</li> <li>イメージ検索(0)</li> <li>ビデオ(0)</li> <li>企業(0)</li> <li>ページ(0)</li> <li>電子書籍(0)</li> <li>オーディオブック(0)</li> <li>(四)</li> </ul> | マイ フォルダ: 校<br>1-1/1<br>ページ: 1<br>□ すべて選択/選<br>□ 1. "drug ab<br>サブジェク<br>Att HealthW | マイ フォルタ: 検索 パラート<br>1-1/1<br>ページ:1<br>□ すべて選択/選択解除 □ アイテムの削除<br>□ 1. "drug abuse" "peer pressure" Adolesc* 記事全文も検索; 同等の<br>サブジェクトを適用 on 2016-09-25 11:45 PM<br>Alt HealthWatch, ERIC, Regional Business News, RILM Abstracts of Music Literature |  |  |
| <ul> <li>(0)</li> <li>子約(0)</li> <li>ノート(0)</li> <li>その他のコンテンツソース(0</li> <li>検索への永続/レク(0)</li> <li>保存済み検索履厚(0)</li> </ul>                                           | (1967/to Pr<br>PsycARTIC<br>ペース に対<br>設定したアラートのそ                                    | esent only), FsycINFO, AILA Religion Database, AgeLine,<br>iLES, GeoRef, Agricola, MLA International Bibliography, Inspec, データ<br>して1日に1回実行する検索履歴/アラートの保存。フレーンテキスト形式の<br><b>確認や削除は「個人フォルダ」ページ内より可能</b><br>→ <b>左側の「検索アラート」をクリック</b>              |  |  |
| 検索アラート (1)<br>雑誌アラート (0)<br>Web ページ (0)                                                                                                    | 1-1/1<br>ページ:1                                                                      |                                                                                                    |  |  |

|                                        |                                                                                                    | My EBSC<br>─雑                                           | Ohostの主な機能<br>誌アラート-                           |
|----------------------------------------|----------------------------------------------------------------------------------------------------|---------------------------------------------------------|------------------------------------------------|
| <sup>出版物</sup><br>▲前のレ<br>電子メール        | に新しい情報が追加された際、<br>によるアラートを受け取ることが                                                                                                    | 出来ます。                                                   | □ 共有 -                                         |
| この出版物内を終データ<br>出版物の詳細 "Haru            | ベースにより使用できる機能が<br>vard Business Review"                                                                                                | 異なります。                                                  | / シーT © IFM :<br>家 電子メール アラー <u>N</u> RSS フィード |
| タイトル:                                  | Harvard Business Review                                                                                                    |                                                         | ーフリンクを使用・                                      |
| ISSN:                                  | 0017-8012 出版物                                                                                                    | の詳細情報画面より                                               | ンク (ロビーして貼り付け)                                 |
| 出版社情報:                                 | Harvard Business School Publi<br>60 Harvard Way<br>Boston MA 02163<br>United States of America                                         | の「共有」をクリックし<br>D作成」項目の下にあ<br><u>-ルアラート</u> 」をクリック       | ebscohost.com/login.aspx?dire                  |
| 書誌レコード:                                | 10/01/1922 to present →検索アラート                                                                                                    | こ同じような作成画面                                              | が開くの                                           |
| 全文:                                    | 10/01/1922 to present C.                                                                                                    | 必要情報を人力                                                 | 007                                            |
| 出版タイプ:                                 | Periodical                                                                                                    |                                                         | + 2006                                         |
| サブジェクト:                                | Management; Strategic Planning                                                                                                    |                                                         | + 2005                                         |
| <b>説</b> 明:                            | Written for upper level management. Presents analysis of<br>helpful commentary on advanced thinking and practice in<br>administration. | management problems and<br>all fields of management and | + 2004<br>+ 2003                               |
| 出版社の URL:                              | http://www.hbr.org                                                                                                    |                                                         | + 2002                                         |
| 頻度:                                    | 12                                                                                                    |                                                         | + 2001                                         |
| My El<br>My El<br>My El<br>My<br>My El | 3SCOhostの機能について詳し<br>y EBSCOhostご利用マニュアノ<br>w.ebsco.co.jp/materials/manu                                                               | くお知りになりた<br>レ」をご参照くださ<br>al/MyEBSCOhc                   | い場合は<br>sい。<br>pst 2.0.pdf                     |
|                                        | "                                                                                                    |                                                         | + 1996                                         |

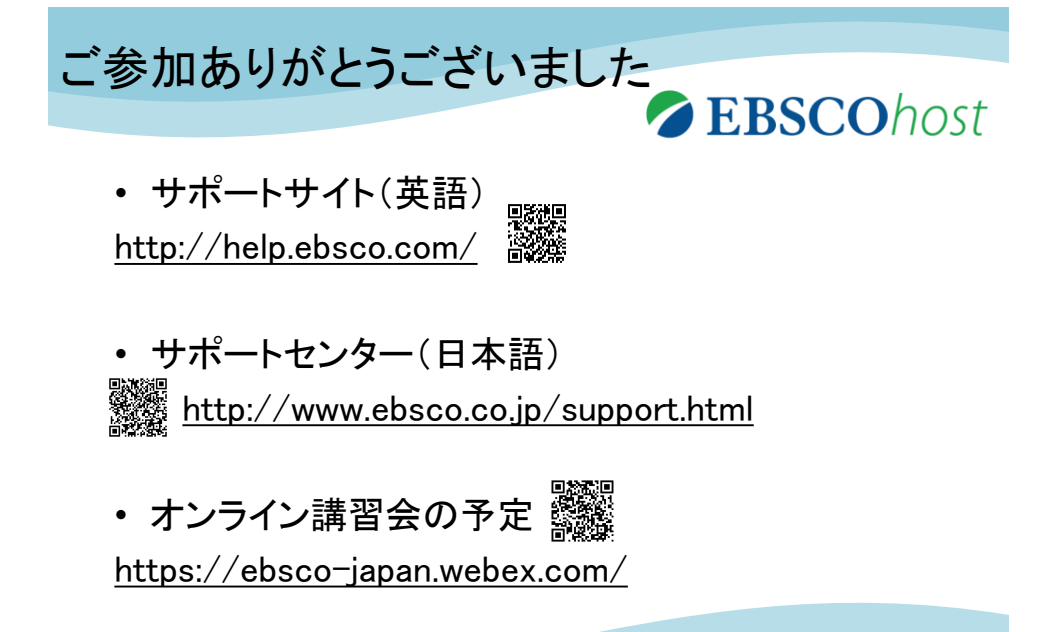